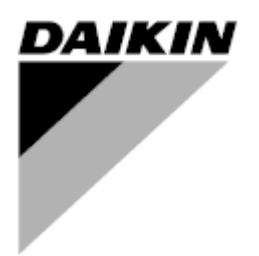

| Przegląd  | 01                 |
|-----------|--------------------|
| Data      | 06/2021            |
| Zastępują | D-EOMOAH00903-21PL |

## PODRĘCZNIK UŻYTKOWANIA D-EOMOAH00903-21\_01PL

# Cyfrowa J.U.P.

ADK

**D-STREAM** 

### Spis treści

| 1 | Info | rmacje dotyczące dokumentu             | . 3 |
|---|------|----------------------------------------|-----|
|   | 1.1  | Historia przeglądów                    | . 3 |
|   | 1.2  | Informacja                             | . 3 |
|   | 1.3  | Przygotowanie do uruchomienia          | . 3 |
| 2 | Info | rmacje dotyczące bezpieczeństwa        | . 4 |
| 3 | Wpr  | owadzenie                              | . 5 |
| 4 | Pod  | stawowa diagnostyka układu sterowania  | . 6 |
| 5 | Fun  | kcie kontrolne                         | 7   |
| 6 | Fkr  | an menu dównedo                        | 8   |
| U | 61   | Źródło svanału                         | 8   |
|   | 6.2  | Bieżący tryb                           | q   |
|   | 6.3  | Stan jednostki                         | 10  |
|   | 6.4  | Nastawa Aktywna                        | 11  |
|   | 6.5  | Przełacznik lokalny                    | 12  |
|   | 6.6  | Trvb Lato/Zima                         | 13  |
|   | 6.7  | Nastawy                                | 14  |
|   | 6.8  | Widok I/O                              | 17  |
|   | 6.9  | Program planujący czasów               | 18  |
|   | 6.10 | Obsługa alarmu                         | 21  |
|   | 6.11 | Informacje o jednostce                 | 29  |
| 7 | Diad | nostyka i alarmy wezłów Modbus         | 31  |
|   | 7.1  | Node#HardwareErr                       | 31  |
|   | 7.2  | Node#CommErr                           | 31  |
|   | 7.3  | Node#InOutErr                          | 31  |
|   | 7.4  | Node#DP1Err                            | 31  |
|   | 7.5  | Node#DP2Err                            | 32  |
|   | 7.6  | Wykrywanie usterek węzłów Modbus       | 32  |
| 8 | Zała | acznik A: Jednostka pokojowa - POL822  | 33  |
|   | 8.1  | Widok przycisków                       | 33  |
|   | 8.2  | Widok wyświetlacza                     | 34  |
|   | 8.3  | Włączaniem/wyłączaniem J.U.P. (1)      | 35  |
|   | 8.4  | Occupancy On-Off (2)                   | 35  |
|   | 8.5  | Data i godzina (3)                     | 35  |
|   | 8.6  | Offset nastawy temperatury (4&5)       | 35  |
|   | 8.7  | Wyświetlacz prędkości wentylatorów (7) | 36  |
|   | 8.8  | Przełączanie Lato/Zima (8)             | 36  |
|   | 8.9  | Instrukcja montażu                     | 36  |

### 1 Informacje dotyczące dokumentu

### 1.1 Historia przeglądów

| Nazwa                 | Przegląd | Data        | Zakres zastosowania                                                  |
|-----------------------|----------|-------------|----------------------------------------------------------------------|
| D-EOMOAH00903-21_01PL | 1        | Czerwiec    | Wydanie drugie                                                       |
|                       |          | 2021 r.     |                                                                      |
|                       |          |             | <ul> <li>Zmiana na stronie tabeli 29 – Led żółty #5 węzła</li> </ul> |
|                       |          |             | Modbus nie oznacza błędu komunikacji. W                              |
|                       |          |             | obecnej wersji oprogramowania miganie                                |
|                       |          |             | wskazuje, że przynajmniej raz komunikacja                            |
|                       |          |             | została przerwana.                                                   |
|                       |          |             | Jedynym wskaźnikiem stanu komunikacji jest led                       |
|                       |          |             | NIEBIESKI.                                                           |
| D-EOMOAH00903-21PL    | 0        | Marzec 2021 | Wydanie pierwsze                                                     |
|                       |          |             |                                                                      |
| D-EOMOAH00903-21PL    | 0        | Marzec 2021 | Wydanie pierwsze                                                     |

#### 1.2 Informacja

© 2014 Daikin Applied Europe, Cecchina, Roma. Wszelkie prawa zastrzeżone na całym świecie ™ ®. Następujące znaki są znakami towarowymi lub zastrzeżonymi znakami towarowymi odpowiednich firm:

• **MicroTech 4** od Daikin Applied Europe.

#### 1.3 Przygotowanie do uruchomienia

| Zakres       | Niniejszy dokument odnosi się do następujących podzespołów |            |  |
|--------------|------------------------------------------------------------|------------|--|
| zastosowania | Microtech 4                                                | Controller |  |

| Użytkownicy | Planowani użytkownicy dokumentu:<br>- Użytkownicy J.U.P.<br>- Personel działu handlowego                 |  |
|-------------|----------------------------------------------------------------------------------------------------|--|
| Konwencje   | MicroTech 4 w dalszej części tego dokumentu i gdy jest to właściwe będzie określany jako<br>"MicroTech". |  |

### 2 Informacje dotyczące bezpieczeństwa

Zby zapobiec szkodom dla osób i mienia należy przestrzegać wszystkich ostrzeżeń i ogólnych zasad bezpieczeństwa.

- Nie usuwać, wyłączać ani odłączać urządzeń zabezpieczających.
- Sprzętu i komponentów systemu można używać tylko wtedy, gdy są one w dobrym stanie technicznym. Uszkodzenia, które mogą mieć wpływ na bezpieczeństwo, powinny być natychmiast usuwane.
- Przestrzegać wymaganych instrukcji bezpieczeństwa chroniących przed wysokim napięciem kontaktowym.
- System nie powinien być oddany do eksploatacji, jeżeli urządzenia zabezpieczające są wycofane z eksploatacji lub jeżeli ich skuteczność zależy od innych czynników.
- Unikać wszelkiego manipulowania, które może mieć wpływ w przewidziany sposób, na odłączenie prądu ochronnego niskiego napięcia (AC 24 V).
- Przed otwarciem obudowy urządzenia, należy odłączyć zasilanie. Nigdy nie wolno pracować w obecności prądu.
- Chronić kable sygnałowe i połączeniowe przed innymi rodzajami napięć elektromagnetycznych.
- Montaż i instalacja części składowych systemu powinny być przeprowadzone zgodnie z instrukcją instalacji i użytkowania.
- Wszystkie części elektryczne systemu powinny być chronione przed ładunkami statycznymi: części elektroniczne, płytki drukowane, łatwo dostępne złącza i części urządzenia przyłączone do wewnątrz.
- Wszystkie urządzenia przyłączone do systemu powinny być oznaczone znakiem CE i zgodne z Dyrektywą maszynową.

### 3 Wprowadzenie

Ta instrukcja zawiera podstawowe informacje potrzebne do sterowania Daikin jednostką uzdatniania powietrza (J.U.P.). J.U.P. są stosowane do klimatyzacji i uzdatniania powietrza za pomocą sterowania temperaturą, wilgotnością i poziomem CO<sub>2</sub>. Dostępne są cztery modele J.U.P., które różnią się między sobą rodzajem urządzeń zewnętrznych stosowanych do chłodzenia lub ogrzewania:

#### 1. AH-ERQ-U

- Model AH-(ERQ)-U jest przyłączony do jednostki skraplającej Daikin ERQ;
- 2. AH-W-U

Model AH-(Water)-U jest przyłączony do urządzenia zewnętrznego do wytwarzania wody ciepłej lub zimnej używanej w wymienniku ciepła;

3. AH-DX-U

Model AH-(Direct eXpansion)-U jest przyłączony do zewnętrznego zespołu bez skraplacza;

#### 4. AH-WDX-U

Model AH-(Water Direct eXpansion)-U może być przyłączony zarówno do urządzeń na wodę jak i urządzeń bezpośredniego odparowania.

5. AH-X-U

Ten typ J.U.P. nie jest podłączony do głównego urządzenia uzdatniającego lub jest typu elektrycznego. Dodatkowe informacje zawarto w Instrukcji uruchamiania.

### 4 Podstawowa diagnostyka układu sterowania

Regulator urządzenia, moduły rozszerzeń i moduły komunikacji wyposażone są w dwa wskaźniki LED statusu (BSP i BUS), które informują o statusie pracy tych urządzeń. Dioda "BUS" wskazuje stan łączności z regulatorem. Znaczenie sygnałów kontrolek LED wyjaśniono poniżej.

#### - REGULATOR GŁÓWNY

#### - Wskaźnik LED BSP

| Kolor kontrolki LED | Tryb                                                                                |  |
|---------------------|-------------------------------------------------------------------------------------|--|
| Ciągły zielony      | Praca aplikacji                                                                     |  |
| Ciągły żółty        | Aplikacja została wczytana, lecz nie uruchomiona (*) lub tryb aktualizacji BSP jest |  |
|                     | aktywny                                                                             |  |
| Ciągły czerwony     | Błąd sprzętowy (*)                                                                  |  |
| Mrugający zielony   | Etap uruchamiania BSP. Regulator potrzebuje czasu na uruchomienie                   |  |
| Mrugający żółty     | Aplikacja nie została wczytana (*)                                                  |  |
| Mrugający           | Tryb zabezpieczenia fail safe (w przypadku przerwania aktualizacji BSP)             |  |
| żółty/czerwony      |                                                                                     |  |
| Mrugający czerwony  | Błąd BSP (błąd oprogramowania*)                                                     |  |
| Mrugający           | Trwa rozruch lub aktualizacja oprogramowania lub BSP                                |  |
| czerwony/zielony    |                                                                                     |  |

(\*) Skontaktować się z serwisem.

#### - MODUŁY DODATKOWE

#### Wskaźnik LED BSP

| Kolor kontrolki LED | Tryb                  |  |
|---------------------|-----------------------|--|
| Ciągły zielony      | BSP działa            |  |
| Ciągły czerwony     | Błąd sprzętowy (*)    |  |
| Mrugający czerwony  | Błąd BSP (*)          |  |
| Mrugający           | Tryb aktualizacji BSP |  |
| czerwony/zielony    |                       |  |

#### - Wskaźnik LED BUS

| Kolor kontrolki LED | Тгуb                                                                               |  |
|---------------------|------------------------------------------------------------------------------------|--|
| Ciągły zielony      | Działa komunikacja oraz we/wy                                                      |  |
| Ciągły żółty        | Komunikacja uruchomiona, lecz parametr z aplikacji jest nieprawidłowy lub nieobecr |  |
|                     | lub fabryczna kalibracja jest nieprawidłowa                                        |  |
| Ciągły czerwony     | Brak komunikacji (*)                                                               |  |

### 5 Funkcje kontrolne

W tej części opisano najważniejsze funkcje kontrolne jednostek uzdatniania powietrza Daikin. Poniżej przedstawiono standardową sekwencję rozruchu urządzeń termoregulacyjnych zainstalowanych w jednostce Daikin.

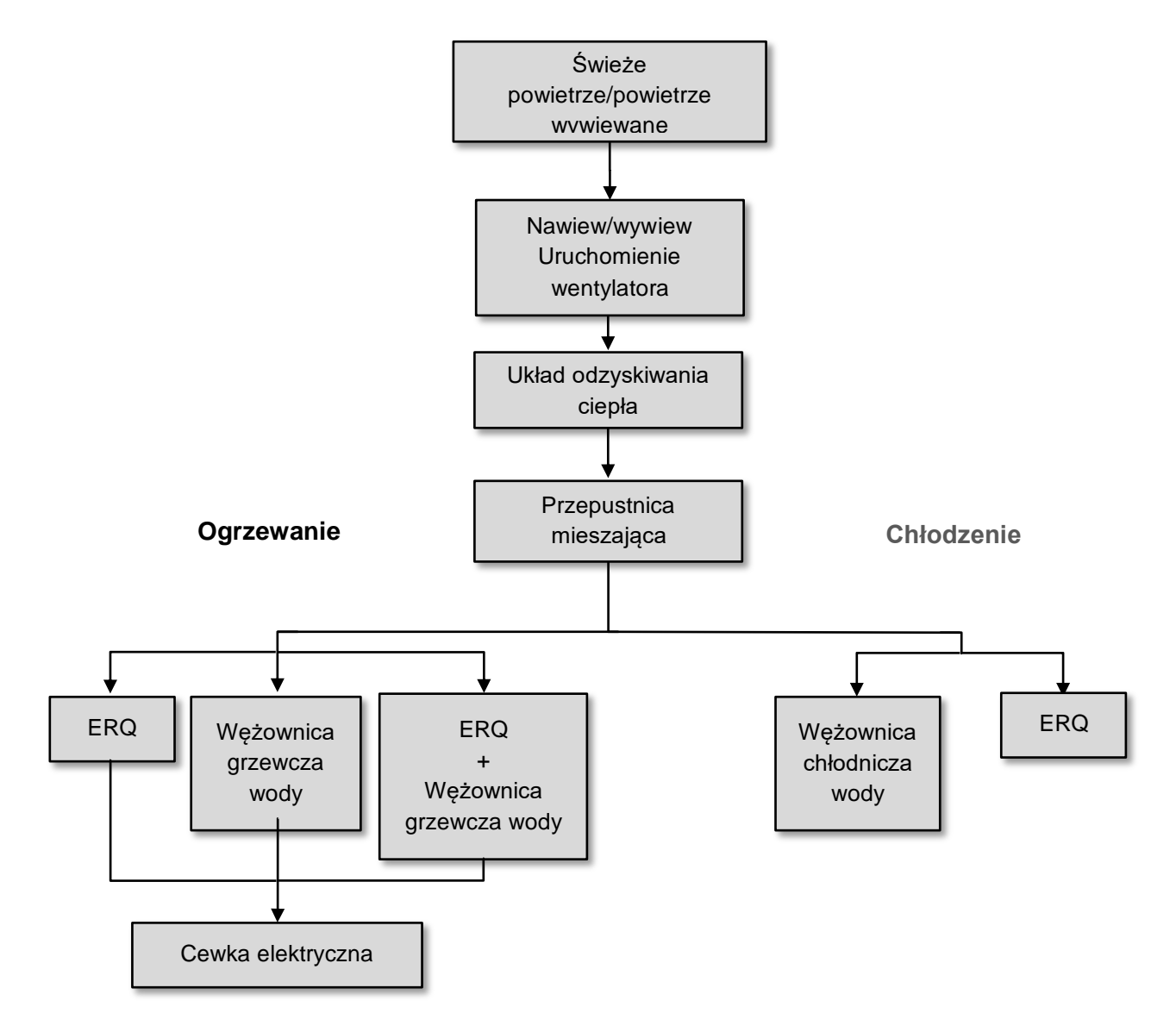

Sekwencja uruchomienia zachodzi zgodnie z procedurą oszczędzania energii i ma na celu osiągnięcie nastawy temperatury.

Kiedy tylko dane urządzenie osiągnie pełną sprawność (tj. 100%), rozpoczyna się rozruch kolejnego urządzenia zgodnie ze schematem ukazanym powyżej. Wyłączanie urządzeń zachodzi według tej samej sekwencji w odwróconej kolejności. Celem sekwencji wyłączania jest zapewnienie, że urządzenia wyższego rzędu będą odłączane dopiero po wyłączeniu urządzeń rzędu niższego. Ma to na celu zapewnienie, że nastawa temperatury zostanie każdorazowo osiągnięta przy najniższym możliwym zużyciu energii.

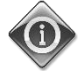

Sekwencja rozruchu zależy od urządzeń podłączonych do J.U.P. i w związku z tym może przebiegać inaczej, niż opisano powyżej.

### 6 Ekran menu głównego

Ekran Menu Głównego umożliwia użytkownikowi dostęp do wszystkich informacji potrzebnych do monitorowania stanu urządzenia J.U.P., jak również zarządzanie pracą urządzenia. Menu umożliwia użytkownikowi w szczególności:

- Kontrolowanie pracy urządzenia
- Zmianę nastaw dla pracy urządzenia
- Zmianę trybu pracy Lato/Zima
- Przegląd urządzeń wejścia/wyjścia
- Obsługa programu planującego do czasów
- Przywrócenie progów alarmowych

W kolejnej części szczegółowo omówione zostaną wszystkie wyżej wymienione pozycje menu.

### 6.1 Źródło sygnału

Pokazuje, które urządzenie aktualnie steruje J.U.P. Poniższa tabela przedstawia zestawienie wszystkich możliwych urządzeń sterujących.

HMI Path: Main Menu -> Ctrl Source

Info Main Menu Enter Password b Ctrl Source Local Actual Mode Off Unit state LocalSwtch 22.0 °C Active Setpoint 25.6 °C Actual Ctrl Tmp Local Switch Off Þ OK QQ ESC

| Pozycja menu<br>głównego | Wartość            | Opis                                                                                                    |
|--------------------------|--------------------|----------------------------------------------------------------------------------------------------|
| Źródło sygnału           | - Lokalny<br>- BMS | <ul> <li>Loca1:         <ul> <li><u>HMI</u>: sterowanie bezpośrednio z interfejsu kontrolera lub automatycznie za pośrednictwem programu do planowania czasów. Więcej informacji znajduje się w części Local Switch (Przełączenie lokalne).</li> <li><u>Room Unit</u>: jeśli Źródło Sterowania jest ustawione na Lokalne, jednostka może być sterowana także za pomocą Jednostki Pokojowej (POL822), jeśli została ona zainstalowana. Więcej informacji na temat Regulacji za Room Unit control znajduje się w Appendix A.</li> </ul> </li> </ul> |
|                          |                    | <ul> <li>BMS:         <ul> <li><u>Modbu s</u>: jednostka może być sterowana za pomocą urządzenia<br/>Modbus Master zgodnego z protokołem Modbus, jeśli zainstalowano<br/>odpowiedni moduł łączności (POL902). Więcej informacji na ten<br/>temat znajduje się w D-EOMOCAH202-18PL.</li> <li><u>BACnet:</u> urządzenie może być sterowane za pomocą łączności<br/>BACnet, jeśli zainstalowany jest odpowiedni moduł łączności<br/>(POL904/POL908). Więcej informacji na ten temat znajduje się w D-<br/>EOMOCAH10009.</li> </ul> </li> </ul>       |

Wartość dla Źródło ster. określa łańcuch priorytetów wśród dostępnych źródeł sterowania, w tym Sterowanie z panelu, zgodnie z poniższą tabelą:

Relations among CONTROL SOURCE, PRIORITY AND INTERLOCKS of all unit switches (Panel switch, HMI, BMS)

| Ctrl Source | Panel Switch<br>(Electrical Panel) | Local Switch<br>(HMI) | BMS<br>(MSV 24562) | Unit<br>Actual Mode |
|-------------|------------------------------------|-----------------------|--------------------|---------------------|
| Local       | Off                                | x                     | x                  | Off                 |
| Local       | On                                 | Off                   | x                  | Off                 |
| Local       | On                                 | On                    | х                  | ON                  |
| BMS         | Off                                | x                     | x                  | Off                 |
| BMS         | On                                 | Off                   | х                  | Off                 |
| BMS         | On                                 | On                    | Off                | Off                 |
| BMS         | On                                 | On                    | On                 | ON                  |

Note - The value «x» means that whichever state doesn't affect the unit Actual Mode. As a consequence, for example, in order to set ON the unit Actual Mode when Ctrl Source is BMS, Panel Switch AND Local Switch must stay ON.

#### 6.2 Bieżący tryb

Ta pozycja (tylko do odczytu) wyświetla aktualny tryb pracy J.U.P. Poniższa tabela przedstawia zestawienie wszystkich możliwych trybów operacyjnych.

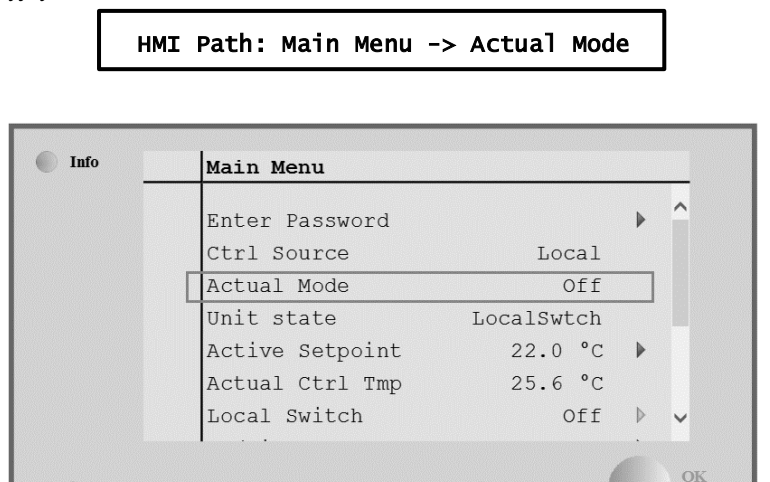

ESC

| Pozycja menu<br>głównego | Wartość                                    | Opis                                                                                                    |
|--------------------------|--------------------------------------------|----------------------------------------------------------------------------------------------------|
| Bieżący tryb             | - Off<br>- On<br>- Wentylacja<br>- Economy | <ul> <li><i>off:</i> J.U.P. wyłączona.</li> <li>Wszystkie urządzenia zainstalowane w J.U.P. (wentylatory, wężownica grzewcza lub chłodząca, przepustnice itd.)</li> <li><i>on:</i> J.U.P. włączona.</li> <li>Normalna praca: wszystkie przełączniki są aktywne.</li> <li><i>Ventilation:</i> J.U.P. w trybie wentylacji.</li> <li>W tym trybie działają tylko wentylatory.</li> <li><i>Economy:</i> J.U.P. w trybie oszczędnym.</li> <li>Normalna praca: wszystkie elementy sterowania są aktywne, ale J.U.P. działa zgodnie z ustawieniami z trybu <i>Economy.</i></li> <li>Dodatkowe informacje podano na stronie <i>Setpoints</i>.</li> </ul> |
|                          |                                            | Dodatkowe informacje podano na stronie <i>Setpoints</i> .                                                                                                    |

#### 6.3 Stan jednostki

Ta pozycja (tylko do odczytu) wyświetla aktualny stan J.U.P. Poniższa tabela przedstawia zestawienie wszystkich możliwych stanów.

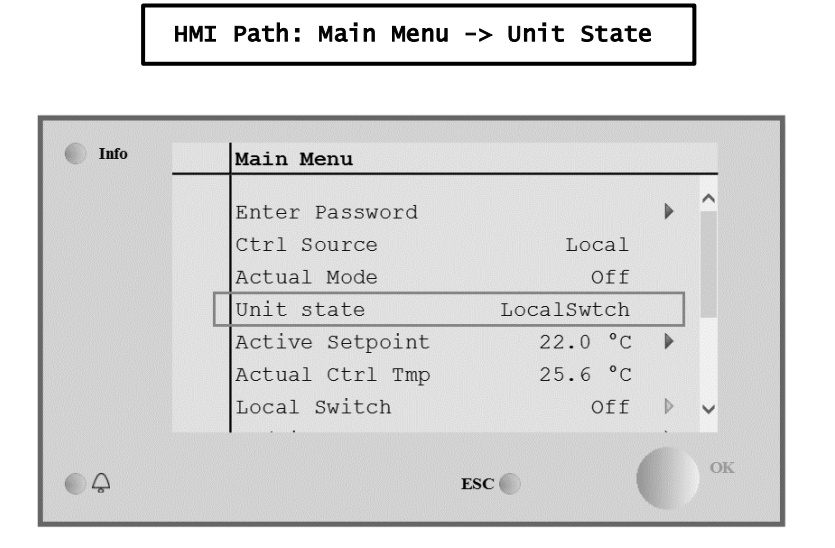

| Pozycja menu<br>głównego | Wartość                               | Opis                                                                                                    |
|--------------------------|---------------------------------------|----------------------------------------------------------------------------------------------------|
| Stan jednostki           | - Pożar<br>- Stan awaryjny<br>- Alarm | <i>Fire:</i> J.U.P. w stanie alarmu pożarowego.<br>J.U.P. jest w tym stanie, gdy wejście cyfrowe " <i>Fire Alarm</i> " jest otwarte.                  |
|                          | - Ręczny<br>- Sterowanie z<br>panelu  | <i>Emergency:</i> J.U.P. w stanie awaryjnym.<br>Ten stan wskazuje, że przycisk Stan awaryjny został wciśnięty.                                        |
|                          | - Sterowanie<br>lokalne<br>- BMS      | <b>A larm:</b> J.U.P. w stanie alarmu.<br>Ten stan jest wyświetlany w przypadku wykrycia sygnału alarmowego.                                          |
|                          | - Program<br>planujący<br>- Gotowy    | Manual: J.U.P. w trybie testowym.<br>J.U.P. znajduje się w tym stanie, kiedy <i>Local Switch</i> jest w położeniu<br><i>Test</i> .                    |
|                          | - Occupancy                           | Więcej informacji znajduje się w części <i>Locał Switch</i> .                                                                                         |
|                          |                                       | <b>Pane 1 Switch:</b> Wyłącznik oznaczony napisem "Wyłącznik aktywacji"<br>( <i>Enable Switch</i> ) na tablicy elektrycznej jest na zero.             |
|                          |                                       | Local Switch: Nastawa przełączenia lokalnego w HMI lub sterowanie wł./wył. Interfejsu jednostki pokojowej ustawione na off (wył.).                    |
|                          |                                       | <b>BMS:</b> Sterowanie za pośrednictwem sieci przez BMS jest wyłączone.                                                                               |
|                          |                                       | Scheduler: J.U.P. włączona On przez program planujący do czasów Time Scheduler.                                                                       |
|                          |                                       | Dodatkowe informacje podano na stronie <i>Time Scheduler</i> .                                                                                        |
|                          |                                       | <i>Ready:</i> J.U.P. włączona <i>Off</i> przez program planujący do czasów <i>Time Scheduler</i> .                                                    |
|                          |                                       | Dodatkowe informacje podano na stronie <i>Time Scheduler</i> .                                                                                        |
|                          |                                       | <i>Occupancy:</i> J.U.P. włączona przez funkcję <i>Occupancy</i> .<br>Dodatkowe informacje podano na stronie <i>Room Unit</i> . ( <i>Appendix A</i> ) |

### 6.4 Nastawa Aktywna

Wszystkie aktywne nastawy używane przez oprogramowanie do sterowania różnymi urządzeniami J.U.P. przedstawiono na stronie *Active Setpoint*.

HMI Path: Main Menu -> Active Setpoint

Na ekranie Menu Głównego wyświetlana jest aktualna nastawa dla temperatury kontrolowanej.

| Info _ | Main Menu       |            |     |
|--------|-----------------|------------|-----|
|        | Enter Password  |            | ▶ ≏ |
|        | Actual Mode     | Off        |     |
|        | Unit state      | LocalSwtch |     |
|        | Active Setpoint | 22.0 °C    | Þ   |
|        | Actual Ctrl Tmp | 25.6 °C    |     |
|        | Local Switch    | Off        | ⊳   |
|        | Su/Wi State     | Summer     | • • |
|        |                 |            | Ċ.  |

| Parametry           | Opis                                                                                                    |
|---------------------|----------------------------------------------------------------------------------------------------|
| Temperatura         | Przedstawia bieżącą nastawę dotyczącą kontrolowanej temperatury.<br>Wartość ta stanowi sumę podstawowych nastaw (ze stanu Summer/winter)<br>oraz przesunięcia (offset) ustawionego za pomocą jednostki pokojowej Room<br>unit (J.P.), jeśli jest obecna. |
|                     | <ul> <li>Tryb lato         <i>Temperature = Cool (+ R.U. Offset, if present)</i></li> <li>Tryb zima         <i>Temperature = Heat (+ R.U. Offset, if present)</i></li> </ul>                                                                             |
| Wentylator nawiewny | Wskazuje bieżącą nastawę dla wentylatora nawiewnego.<br>Wartość ta stanowi sumę podstawowych nastaw oraz przesunięcia (offset)<br>obliczanego przez algorytm oprogramowania dla wyrównania (w przypadku<br>uruchomienia funkcji wyrównania).             |
|                     | Supply Fan = Supply Fan (+ Comp. Offset, if<br>active)                                                                                                    |
| Wentylator wywiewny | Wskazuje bieżącą nastawę dla wentylatora wywiewnego.<br>Wartość ta stanowi sumę podstawowych nastaw oraz przesunięcia (offset)<br>obliczanego przez algorytm oprogramowania dla wyrównania (w przypadku<br>uruchomienia funkcji wyrównania).             |
|                     | Return Fan = Return Fan (+ Comp. Offset, if<br>active)                                                                                                    |
| Nawilżanie          | Wskazuje bieżącą nastawę nawilżania.                                                                                                    |
| Osuszanie           | Wskazuje bieżącą nastawę osuszania.                                                                                                    |
| Jakość powietrza    | Wskazuje bieżącą nastawę jakości powietrza.                                                                                                    |

### 6.5 Przełącznik lokalny

Okno to jest stosowane do lokalnej kontroli trybu pracy J.U.P.

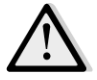

<u>UWAGA!</u> Uwaga: Przełącznik lokalny musi być ustawiony na wartość nie Off lub Test, aby BMS mógł włączyć jednostkę pod warunkiem, że Źródło sterowania jest ustawione na BMS. (Patrz łańcuch priorytetów źródeł sterowania).

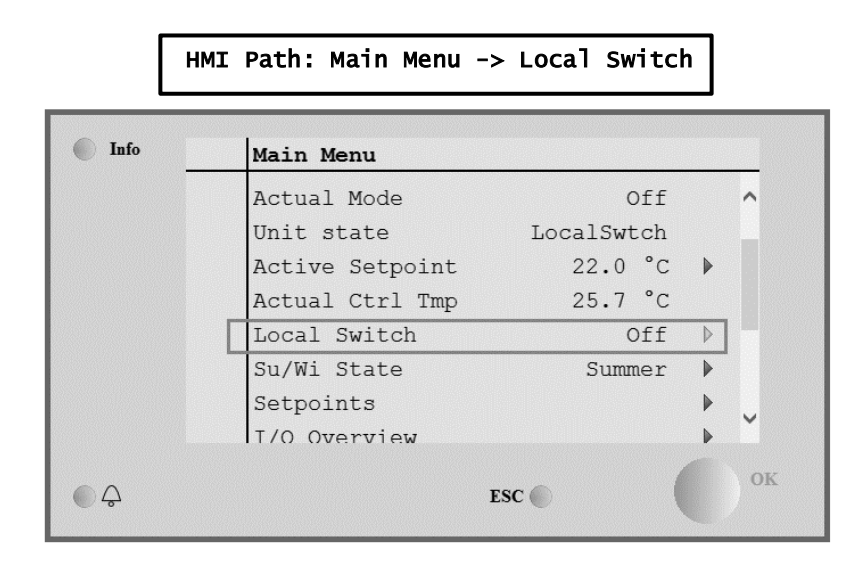

| Pozycja menu<br>głównego | Wartość                 | Opis                                                                                                    |
|--------------------------|-------------------------|----------------------------------------------------------------------------------------------------|
| Przełącznik lokalny      | - Auto<br>- Off<br>- On | <i>Auto:</i> Włączaniem i wyłączaniem J.U.P. steruje program planujący czasów.<br>Dodatkowe informacje podano na stronie <i>Time Scheduler</i> .                                                                                                    |
|                          | - Wentylacja            | <i>off:</i> Wyłączanie J.U.P.                                                                                                    |
|                          | - Economy<br>- Test     | <ul> <li>On: Włączanie J.U.P.</li> <li>W tym trybie wszystkie opcje sterowania są aktywne, a nastawy dotyczące regulacji temperatury i pracy wentylatorów są równe nastawom standardowym.</li> <li>Więcej informacji na temat zmiany nastaw standardowych znajduje się w części Setpoints.</li> <li>Ventilation: Przejście J.U.P. do trybu wentylacji.</li> <li>W tym trybie działają tylko wentylatory.</li> <li>Brak kontroli temperatury.</li> <li>Economy: Przejście J.U.P. do trybu economy.</li> <li>W tym trybie wszystkie opcje sterowania są aktywne, ale nastawy dotyczące regulacji temperatury i pracy wentylatorów są przełączone ze standardowych na oszczędne.</li> <li>Więcej informacji na temat zmiany nastaw oszczędnych znajduje się w części Setpoints.</li> <li>Test: J.U.P. w trybie testowym.</li> <li>W tym trybie można ręcznie sterować wszystkimi urządzeniami J.U.P.</li> <li><u>UWAGA!</u> Ta funkcja jest dostępna wyłącznie po wpisaniu hasła serwisowego, a pozycja jest widoczna jedynie po wyłączeniu J.U.P.</li> </ul> |

### 6.6 Tryb Lato/Zima

J.U.P. ma różne opcje zarządzania przełączaniem lato/zima:

| Auto Mode    | Regulator steruje jedną z różnych temperatur dostarczonych przez J.U.P. (otoczenie, wywiewane lub zewnętrzne). Wartość tej temperatury jest porównywana do dwóch progów (jeden dla lata, drugi dla zimy) i, w zależności od wyniku tego porównania, regulator wybiera tryb chłodzenia lub ogrzewania na następny okres.                       |
|--------------|----------------------------------------------------------------------------------------------------|
| Manual Mode  | Zmiana trybu jest możliwa za pośrednictwem interfejsu regulatora lub jednostki pokojowej (jeśli jest zainstalowana).                                                                                                    |
| Pursuit Mode | Ten mechanizm służy utrzymaniu nastawy temperatury bez względu na to, jaki tryb ogrzewania<br>lub chłodzenia jest w danym momencie aktywny.<br>Jednostka automatycznie przełącza się w tryb Lato lub Zima wtedy, gdy temperatura przekroczy<br>próg przejścia w dany tryb. Progi są obliczane w oparciu na faktycznych nastawach temperatury. |
| BMS          | Zmiana jest dokonywana za pośrednictwem Systemu Zarządzania Budynkiem (ang. Building Management System, BMS), który wykorzystuje w tym celu protokół łączności Modbus lub BACnet.                                                                                                    |

Więcej informacji na temat algorytmów przejścia pomiędzy trybami lato/zima i odpowiednich ustawień znajduje się w części **Summer/Winter state**.

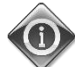

Możliwości w zakresie przejścia pomiędzy trybami lato/zima zależą od komponentów i funkcji dostępnych w J.U.P. Ich liczba i dostępne konfiguracje mogą się różnić.

Oprogramowanie J.U.P. oferuje trzy różne opcje zarządzania przełączaniem lato/zima:

- Przełączanie automatyczne na podstawie temperatury.
- Regulator steruje jedną z różnych temperatur dostarczonych przez J.U.P. (otoczenie, wywiewane lub zewnętrzne). Wartość tej temperatury jest porównywana do dwóch progów (jeden dla lata, drugi dla zimy) i, w zależności od wyniku tego porównania, regulator wybiera tryb chłodzenia lub ogrzewania na następny okres.
- Ręczne przełączanie przez HMI lub jednostkę pokojową.
- Przełączanie przez BMS.

Wszystkie informacje i ustawienia dla tego typu sterowania zawarte są w poniższej stronie HMI:

HMI Path: Main Menu -> Su/Wi State

| Info | اير ، بر        |            |                                               |     |
|------|-----------------|------------|-----------------------------------------------|-----|
|      | Main Menu       |            |                                               |     |
|      | Actual Mode     | Off        |                                               | ^   |
|      | Unit state      | LocalSwtch |                                               |     |
|      | Active Setpoint | 22.0 °C    |                                               |     |
|      | Actual Ctrl Tmp | 25.7 °C    |                                               |     |
|      | Local Switch    | Off        | ⊳                                             |     |
|      | Su/Wi State     | Summer     |                                               |     |
|      | Setpoints       |            |                                               | 0   |
|      | T/O Overview    |            | ▶                                             | . Č |
|      |                 | -          |                                               | OK  |
|      |                 | ESC        |                                               |     |
|      |                 |            | AND DO TO TO TO TO TO TO TO TO TO TO TO TO TO |     |

W poniższej tabeli podano wyjaśnienia wszystkich pozycji na stronie **Su/Wi state** (Tryb Lato/Zima) i jak przeprowadzić ich konfigurację, aby otrzymać żądany wynik.

| Parametry             | Wartość                                    | Opis                                                                                                    |
|-----------------------|--------------------------------------------|----------------------------------------------------------------------------------------------------|
| Su/wi chg<br>source   | 1. Auto<br>2. HMI<br>3. BMS<br>4. Pursuit* | <ul> <li>Parametr ten określa, w jaki sposób następuje przełączanie lato/zima: <ol> <li>Auto: J.U.P. dokonuje zmiany automatycznie w zależności konfiguracji trybu "auto".</li> <li>HMI: Tryb Lato/Zima ustawiany jest ręcznie przez HMI.</li> <li>BMS: Tryb Lato/Zima ustawiany jest za pomocą łączności BMS.</li> <li>Pursuit*: zmiana jest dokonywana automatycznie w celu osiągnięcia i utrzymania wybranej nastawy temperatury. Więcej informacji na temat zmiany nastaw w trybie <i>Pursuit</i> znajduje się w części <i>Setpoints</i>.</li> </ol> </li> <li>Dostępne od wersji oprogramowania Airstream 1.00.A i tylko po wybraniu opcji kontroli temperatury Wywiewu lub Otoczenia.</li> </ul> |
| HMI changeover        | - Summer<br>- Winter                       | Ustawia aktualny tryb roboczy J.U.P. w przypadku, gdy <i>Su/wi chg source = HMI</i> .                                                                                                    |
| Network<br>changeover | - Summer<br>- Winter                       | Wskazuje tryb ustawiony za pomocą BMS.<br>Jeśli <b><i>Su/wi chg source = BMS</i></b> , ta wartość odpowiada bieżącemu<br>stanowi J.U.P.                                                                                                    |
| Current State         | - Summer<br>- Winter                       | Wskazuje stan, w jakim pracuje J.U.P.                                                                                                    |
| Auto mode settings:   |                                            |                                                                                                    |
| Tmp Used              | - Return<br>- Room<br>- Outside            | Wybrać temperaturę do kontroli, aby ustalić granicę między trybem lata i zimy.                                                                                                    |
| Time constant         | 036000 [h]                                 | Określić częstotliwość przeprowadzania kontroli dla potrzeby przejścia<br>pomiędzy trybami Lato/Zima.<br><u>Przykład:</u><br>Jeśli ten parametr zostanie ustawiony na 6 godzin, regulator będzie<br>utrzymywał ten sam stan, latem lub zimą, przez sześć godzin. Po<br>upływie sześciu godzin regulator dokona kolejnej kontroli, aby ustalić<br>stan, który zostanie utrzymany przez kolejne sześć godzin.                                                                                                    |
| Tmp Damped            | -6464 [°C]                                 | Wyświetla wartość temperatury zapisaną podczas przejścia pomiędzy trybami roboczymi.                                                                                                    |
| Su tmp                | -6464 [°C]                                 | Przełączanie na tryb letni, kiedy wybrana temperatura jest wyższa od tej wartości.                                                                                                    |
| Wi tmp                | -6464 [°C]                                 | Przełączanie na tryb zimowy, kiedy wybrana temperatura jest niższa od tej wartości.                                                                                                    |

**6.7 Nastawy** Wszystkie nastawy J.U.P. można ustawić za pomocą HMI. W zależności od konfiguracji J.U.P. niektóre nastawy mogą być dostępne lub nie. HMI Path: Main Menu -> Setpoints

|  | Cu /Wi state   |   | Cummon | • |  |
|--|----------------|---|--------|---|--|
|  | SU/WI State    |   | Summer | • |  |
|  | Act ctrl temp  | 2 | 2.6 °C |   |  |
|  | Local Switch   |   | Off    | ⊳ |  |
|  | I/O overview   |   |        | • |  |
|  | Setpoints      |   |        | • |  |
|  | Time Scheduler |   |        | ► |  |
|  | Alarm handling |   |        | • |  |
|  | About Unit     |   |        | • |  |

| Parametry               | Zakres wartości   | Opis                                                                                                    |
|-------------------------|-------------------|----------------------------------------------------------------------------------------------------|
| Ścieżka:<br>Coo1        | 1040 [°C]         | Nastawa temperatury chłodzenia.<br><u>(Dostępne w przypadku wybrania</u><br><u>bezpośredniej regulacji nastaw temperatury</u><br>ogrzewania/chłodzenia Htg/C1g)                                                                                                 |
| Heat                    | 1040 [°C]         | Nastawa temperatury ogrzewania.<br>(Dostępne w przypadku wybrania<br>bezpośredniej regulacji nastaw temperatury<br>ogrzewania/chłodzenia Htg/C1g)                                                                                                    |
| Cool Economy            | Chłodzenie40 [°C] | Nastawa temperatury chłodzenia w trybie<br>Economy.<br>(Dostępne w przypadku wybrania<br>bezpośredniej regulacji nastaw temperatury<br>ogrzewania/chłodzenia Htg/C1g)                                                                                           |
| Heat Economy            | 10Ogrzewanie [°C] | Nastawa temperatury ogrzewania w trybie<br>Economy.<br>(Dostępne w przypadku wybrania<br>bezpośredniej regulacji nastaw temperatury<br>ogrzewania/chłodzenia Htg/C1g)                                                                                           |
| Central Temp            | 1040 [°C]         | Nastawa temperatury centralnej.<br>(Dostępna wyłącznie w przypadku wybrania<br>opcji regulacji temperatury z kontrolą<br>martwej strefy)                                                                                                    |
| Band Temp               | 020 [°C]          | Nastawa temperatury martwej strefy<br>Deadzone.<br>(Dostępna wyłącznie w przypadku wybrania<br>opcji regulacji temperatury z kontrolą<br>martwej strefy)                                                                                                    |
| Central Temp<br>Economy | Chłodzenie40 [°C] | Nastawa temperatury centralnej w trybie<br>Economy<br>(Dostępna wyłącznie w przypadku wybrania<br>opcji regulacji temperatury z kontrolą<br>martwej strefy)                                                                                                    |
| Band Temp<br>Economy    | 10Ogrzewanie [°C] | Nastawa temperatury martwej strefy w trybie<br>Economy<br>(Dostępna wyłącznie w przypadku wybrania<br>opcji regulacji temperatury z kontrolą<br>martwej strefy)                                                                                                 |
| Pursuit                 | 1040 [°C]         | Nastawa temperatury w trybie utrzymania.<br>Więcej informacji znajduje się w części<br><i>Summer/winter state</i> .<br>(Dostępne od wersji oprogramowania<br>Airstream 0.10.B i tylko po wybraniu opcji<br>kontroli Return or Room<br>temperature).             |
| Pursuit Eco             | 1040 [°C]         | Nastawa temperatury w trybie utrzymania<br>(oszczędny).<br>Więcej informacji znajduje się w części<br><i>Summer/Winter state</i> .<br>(Dostępne od wersji oprogramowania<br>Airstream 0.10.B i tylko po wybraniu opcji<br>kontroli Return or Room temperature). |
| Pursuit Band            | 3,510 [°C]        | Nastawa przesunięcia temperatury w trybie<br>utrzymania. Wartość jest dodawana lub<br>odejmowana od aktualnej nastawy<br>temperatury Utrzymania w celu obliczenia<br>progów przejścia pomiędzy trybami                                                          |

|                                           |                                                    |                                           |                             | Lato/Zima. Więcej informacji znajduje się w<br>części <i>Summer/Winter state</i> .<br>Dostępne od wersji oprogramowania<br>Airstream 0.10.B SW i tylko po wybraniu<br>opcji kontroli temperatury Wywiewu lub<br>Otoczenia. |
|-------------------------------------------|----------------------------------------------------|-------------------------------------------|-----------------------------|----------------------------------------------------------------------------------------------------|
| R.U. Offset                               | -66 [°C]                                           |                                           |                             | Wskazuje przez jednostkę pokojową bieżącą<br>wartość offsetu.<br>(Dostępna tylko wtedy, gdy występuje<br>jednostka pokojowa.)                                                                                              |
| Pre-Heating                               | 030 [°C]                                           |                                           |                             | Próg temperatury aktywujący sterowanie<br>Ogrzewaniem wstępnym Pre-Heating.<br><u>(Funkcja dostępna wyłącznie w przypadku</u><br><u>włączenia sterowania ogrzewaniem</u><br><u>wstępnym)</u>                               |
| Wentylacja:                               |                                                    |                                           |                             |                                                                                                    |
| Supp 1v                                   | 0 100 [%]                                          | 0_4000[Pa]                                | 0.140000[m <sup>3</sup> /h] | Nastawy wentylatorów                                                                                                    |
| Return                                    | 0100 [%]                                           | 04000[Pa]                                 | 0140000[m <sup>3</sup> /h]  | Zależnie od systemu sterowania                                                                                                    |
| Supply Economy                            | 0100 [%]                                           | 04000[Pa]                                 | 0140000[m <sup>3</sup> /h]  | wentylatorem, nastawa może być wyrażona                                                                                                    |
| Return Economy                            | 0100 [%]                                           | 04000[Pa]                                 | 0140000[m <sup>3</sup> /h]  | procentowo [%], w Paskalach [Pa],<br>metrach sześciennych na godzinę [m <sup>3</sup> /h].<br><u>(Niedostępne w przypadku sterowania</u><br>wentylatorami w trybie Wt (Wyt)                                                 |
| Supply Defrost                            | 0100 [%]                                           | 04000[Pa]                                 | 0140000[m <sup>3</sup> /h]  | Nastawa wentylatora nawiewnego w<br>przypadku odszraniania jednostki<br>skraplającej ERQ                                                                                                    |
|                                           |                                                    |                                           |                             | (Funkcja dostępna wyłącznie w przypadku<br>włączenia sterowania odszranianiem<br>wentylatora)                                                                                                    |
| Return Defrost                            | 0100 [%]                                           | 04000[Pa]                                 | 0140000[m <sup>3</sup> /h]  | Nastawa wentylatora wywiewnego w<br>przypadku odszraniania jednostki<br>skraplającej ERQ                                                                                                    |
|                                           |                                                    |                                           |                             | (Funkcja dostępna wyłącznie w przypadku<br>włączenia sterowania odszranianiem<br>wentylatora)                                                                                                    |
| Supply filter #<br>Warning<br># = 1,2,3,4 | 01000 Pa                                           |                                           |                             | Próg ciśnienia różnicowego dla Ostrzeżenia<br>dla alarmu filtra nawiewu #                                                                                                    |
| Return filter #<br>Warning<br># = 1.2     | 01000 Pa                                           |                                           |                             | Próg ciśnienia różnicowego dla Ostrzeżenia<br>dla alarmu filtra wywiewu #                                                                                                    |
| Inne:                                     |                                                    |                                           |                             |                                                                                                    |
| Dehumidification                          | - 0…100 [%r<br>- Nawilżanie<br><i>funkcją nawi</i> | H]<br>100 [%rH] (jes<br>Izania jest włącz | śli sterowanie<br>zone)     | Nastawę osuszania<br><u>(Funkcja dostępna wyłącznie w przypadku</u><br><u>włączenia sterowania funkcją osuszania)</u>                                                                                                    |
| Humidification                            | - 0100 [%r<br>- 0Osusza<br>osuszania je            | H]<br>nie [%rH] (jeśli s<br>st włączone)  | sterowanie funkcją          | Nastawę nawilżania<br>(Funkcja dostępna wyłącznie w przypadku<br>włączenia sterowania funkcją nawilżania)                                                                                                    |
| Air Quality                               | 03000 [ppn                                         | ו]                                        |                             | Nastawa kontroli jakości powietrza.<br>Maksymalny limit ppm (części na milion) CO <sub>2</sub><br>( <i>Funkcja dostępna wyłącznie w przypadku</i><br>włączenia sterowania funkcją CO <sub>2</sub> )                        |
| Fan fire<br>setpoint                      | 0100 [%]                                           |                                           |                             | Nastawy wentylatorów w przypadku<br>wykrycia sygnału alarmu pożarowego<br>(Dostępne wyłącznie jeśli włączony jest<br>Alarm Pożarowy)                                                                                       |

#### 6.8 Widok I/O

To menu pozwala użytkownikowi na monitorowanie wszystkich wejść i wyjść analogowych i cyfrowych regulatora. Lista zmienia się w zależności od urządzenia i zależy od części składowych zainstalowanych na J.U.P., które zostały aktywowane podczas uruchamiania.

| Info | 4 | Main Menu       |            |   |   |
|------|---|-----------------|------------|---|---|
|      |   | Act op mode     | Off        |   | • |
|      |   | Unit state      | LocalSwtch |   |   |
|      |   | Active Setpoint | 22.0 °C    | ► |   |
|      |   | Su/Wi state     | Summer     | • |   |
|      |   | Act ctrl temp   | 22.6 °C    |   |   |
|      |   | Local Switch    | Off        | ⊳ |   |
|      |   | I/O overview    |            |   |   |
|      |   | Setpoints       |            | • | _ |

| Parametry       | Opis                                                                                                    |
|-----------------|----------------------------------------------------------------------------------------------------|
| Digital inputs  | Sprawdzić wszystkie wejścia cyfrowe regulatora.<br>Cyfrowe urządzenia wejścia można podłączać do sygnałów alarmowych z<br>różnych urządzeń podłączonych do J.U.P. (np. wentylatora, przepustnicy,<br>przełącznika ciśnieniowego, pompy wody itd.) lub do przełączników<br>zewnętrznych (np. wyłącznik awaryjny, aktywacja jednostki). |
| Analog inputs   | Zawiera wartości wszystkich zainstalowanych czujników analogowych: temperatury, ciśnienia, przepływu powietrza, wilgotności, CO <sub>2</sub> .                                                                                                    |
| Digital outputs | Zawiera wartości wszystkich cyfrowych urządzeń wyjścia wykorzystywanych do sterowania kilkoma urządzeniami J.U.P. (ERQ wł./wył. pompa wł./wył., wentylator wł./wył. itd.).                                                                                                    |
| Analog outputs  | Zawiera wartości wszystkich analogowych urządzeń wyjścia stosowanych do<br>zarządzania różnymi komponentami J.U.P. (np. prędkość wentylatora,<br>otwarcie przepustnicy, procent odzysku ciepła itd.).                                                                                                    |

#### 6.9 Program planujący czasów

Program planujący do czasów to funkcja, która umożliwia ustawienie przedziałów czasowych włączania i wyłączania J.U.P. Jeśli program planujący występuje, J.U.P. włącza się i wyłącza automatycznie zależnie od wyboru przedziału czasowego. Poniższa tabela przedstawia różne funkcje menu programu planującego i jego opis. Opis programu planującego zawiera także informacje na temat planowania czasów dla okresu jednego dnia.

| Info | <sup>4</sup> Main Menu |         |                  |
|------|------------------------|---------|------------------|
|      | Su/Wi state            | Summer  | • •              |
|      | Act ctrl temp          | 22.6 °C |                  |
|      | Local Switch           | Off     | $\triangleright$ |
|      | I/O overview           |         |                  |
|      | Setpoints              |         | •                |
|      | Time Scheduler         |         |                  |
|      | Alarm handling         |         | •                |
|      | About Unit             |         | •                |

| Parametr                 | Wartość                                        | Funkcja                                                                                                    |
|--------------------------|------------------------------------------------|----------------------------------------------------------------------------------------------------|
| Aktualny stan<br>TS      | - Off<br>- On<br>-<br>Ventilation<br>- Economy | Aktualny tryb roboczy funkcji planowania czasów.                                                                                                    |
| Poniedziałek             | - Active<br>- Passive                          | Czynny, jeśli bieżący dzień to poniedziałek.<br>Dodatkowe informacje podano na stronie <b>Day Scheduler</b> .                                                                |
| Kopiowanie<br>programu   | - Off<br>- On                                  | Kopiuj program poniedziałku na wszystkie dnia.                                                                                                    |
| Wtorek                   | - Active<br>- Passive                          | Czynny, jeśli bieżący dzień to wtorek.<br>Dodatkowe informacje podano na stronie <b>Day Scheduler</b> .                                                                      |
|                          |                                                |                                                                                                    |
| Niedziela                | - Active<br>- Passive                          | Czynny, jeśli bieżący dzień to niedziela.<br>Dodatkowe informacje podano na stronie <i>Day Schedu1er</i> .                                                                   |
| Wyjątek                  | - Passive<br>- Active                          | Czynny, jeśli bieżącym dniem jest dzień wyjątku.<br>Dodatkowe informacje podano na stronie <i>Day Scheduler</i> i <i>Calendar</i><br><i>Exception and Calendar Fix off</i> . |
| Okres: Start             |                                                | Data rozpoczęcia programowania tygodniowego.<br>Jeśli równa *,* *.00, programy tygodniowe są zawsze aktywne.                                                                 |
| Okres: Koniec            |                                                | Data zakończenia programowania tygodniowego.<br>Jeśli równa *,* *.00, programy tygodniowe nigdy nie są aktywne.                                                              |
| Wyjątek<br>kalendarza    | - Passive<br>- Active                          | Czynny, jeśli bieżącym dniem jest dzień wyjątku.<br>Dodatkowe informacje podano na stronie <i>Calendar Exception/Fix off.</i>                                                |
| Wyłączanie<br>kalendarza | - Passive<br>- Active                          | Czynny, jeśli bieżącym dniem jest dzień wyłączony.<br>Dodatkowe informacje podano na stronie <i>Calendar Exception/Fix off</i> .                                             |

#### 6.9.1 Program planujący codzienny

Dla każdego dnia, normalnego lub wyjątku, można ustawić do 6 przedziałów czasowych wybierając odpowiednią stronę.

| Parametr | Zakres                                      | Funkcja                                                                  |
|----------|---------------------------------------------|--------------------------------------------------------------------------|
| Time 1   | 00:00                                       | <b>PRZYPADEK SZCZEGÓLNY</b> : ta pozycja musi zawsze mieć wartość 00:00! |
| Value 1  | - Off<br>- On<br>- Ventilation<br>- Economy | Polecenie przełączania dla Rozkładu czasowego 1.                         |
| Time 2   | 00:00 - 23:59                               | Rozkład czasowy przełączania 2<br>(*:*-> Wejście wyłączone)              |
| Value 2  | - Off<br>- On<br>- Ventilation<br>- Economy | Polecenie przełączania dla Rozkładu czasowego 2.                         |
|          |                                             |                                                                          |
| Time 6   | 00:00 - 23:59                               | Rozkład czasowy przełączania 6<br>(*:*-> Wejście wyłączone)              |
| Value 6  | - Off<br>- On<br>- Ventilation<br>- Economy | Polecenie przełączania dla Rozkładu czasowego 6.                         |

Poniżej podano przykład programu codziennego. W tym przypadku J.U.P. będzie uruchomiona od godz. 9:30 do godz. 13:00, natomiast w trybie Economy – od 14:00 do godz. 18:40.

| Parametr | Wartość |
|----------|---------|
| Time 1   | 00:00   |
| Value 1  | off     |
| Time 2   | 09:30   |
| Value 2  | On      |
| Time 3   | 13:00   |
| Value 3  | off     |
| Time 4   | 14:00   |
| Value 4  | Economy |
| Time 5   | 18:40   |
| Value 5  | off     |
| Time 6   | * *     |
| Value 6  | off     |

**UWAGA**! Jeśli rozkład czasowy jest błędny, czyli ma niższą wartość od poprzedniej, J.U.P. nie będzie pracowała prawidłowo i może pozostawać włączona lub wyłączona.

#### 6.9.2 Wyjątki kalendarza i wyłączanie kalendarza

Dni-wyjątki są określone w pozycjach kalendarza. Mogą to być określone daty, okresy lub konkretne dni tygodnia.

W dni określone jako dni-wyjątki plan "Wyjątków" ma pierwszeństwo w stosunku do planu tygodniowego. Przedziały czasowe, w których znajdują się dni-wyjątki, można ustawiać na stronie "Wyjątki kalendarza". Strona "Wyłączania kalendarza" to specjalny program dla dnia-wyjątku, który pozwala na wymuszenie wyłączenia sytemu w określonych przedziałach czasowych.

Dostęp do wyjątków lub wyłączania kalendarza pozwala użytkownikowi na przeglądanie pozycji zaprezentowanych w poniższej tabeli.

| Parametr          | Zakres                                       | Funkcja                                                                                                    |
|-------------------|----------------------------------------------|----------------------------------------------------------------------------------------------------|
| Bieżąca wartość   | - Passive<br>- Active                        | Wskazuje, czy pozycja kalendarza jest obecnie włączona:<br>– Brak włączonej pozycji kalendarza.<br>– Obecnie włączona jest jedna pozycja kalendarza.                                                                                                    |
| Wybór-x           | - Date<br>- Range<br>- Week Day<br>- Passive | Wskazuje pozycję, do jakiej odnosi się wyjątek:<br>– Date: określony dzień (np. piątek).<br>– Range: okres (np. wakacje).<br>– week Day: określony dzień tygodnia (np. każdy poniedziałek).<br>– Passi ve: pozycje są ignorowane.<br>Wartość ta powinna być ustawiona na końcu, po wprowadzeniu daty. |
| Data (początkowa) |                                              | Jeśli <i>Choice-x = date</i> -> Wprowadzić datę odpowiadającą dniowi.<br>Jeśli <i>Choice-x = range</i> -> Wprowadzić początkową datę okresu.                                                                                                    |
| Data końcowa      |                                              | Dla <i>Choice-x = ty1ko range</i> -> Wprowadzić końcową datę<br>okresu.<br>Data końcowa powinna być zawsze po dacie początkowej.                                                                                                    |
| Dzień tygodnia    |                                              | Dla <i>Choice-x = tylko weekday</i> -> Wprowadzić dzień tygodnia                                                                                                    |

#### Przykład 1 Wybór = Data

Prawidłowe jest tylko ustawienie daty (początkowa):

- Data (początkowa) = \*,01.01.09

Wynik: 1 stycznia 2009 to data wyjątku.

- Data (początkowa) = Pon,\*.\*.00

Wszystkie poniedziałki są dniami wyjątku.

- Data (początkowa) = \*,\*.Parzyste.00

Wyjątkami są wszystkie dni każdego miesiąca parzystego (luty, kwiecień, czerwiec, sierpień itd.).

#### Przykład 2 Wybór = Zakres

Prawidłowe są ustawienia z datą (początkowa) i datą końcową.

- data (początkowa) = \*,2009-06-23 /data końcowa = \*,2009-07-12.
Dni od 23 czerwca 2009 do 12 lipca 2009 są dniami wyjątku (np. wakacje).
- data (początkowa) = \*,23.12.00 /data końcowa = \*,31.12.00.
Wyjątkiem są wszystkie dni od 23 do 31 grudnia każdego roku. W tym przypadku data końcowa =\*,01.01.00 nie jest prawidłowa, ponieważ dzień 1 stycznia przypada przed 23 grudnia.
- data (początkowa) = \*,2009-12-23 /data końcowa = \*,2010-01-01.
23. Dni od 23 grudnia 2009 do 1 stycznia 2010 są dniami wyjątku.
- Data (początkowa) = \*,\*.\*.00 / -Data końcowa = \*,\*.\*.00
Uwaga! To ustawienie jest zawsze aktywne! System jest w ciągłym stanie wyjątku lub wyłączony.

#### Przykład 3 Wybór = Dzień tygodnia

Prawidłowe są ustawienia dla dnia tygodnia.

Dzień tygodnia = \*,Pt,\*
Każdy piątek to dzień wyjątku.
Dzień tygodnia = \*,Pt,Parzyste
Wszystkie piątki miesięcy parzystych (luty, kwiecień, czerwiec, sierpień itd.) są dniami wyjątku.
Dzień tygodnia = \*,\*,\*
Uwaga! Ustawienia zawsze umożliwiają dodanie dni "wyjątku kalendarza" lub "wyłączenia kalendarza".

#### 6.10 Obsługa alarmu

| Info | 4 | Main Menu      |         |                  |   |
|------|---|----------------|---------|------------------|---|
|      |   | Su/Wi state    | Summer  |                  | * |
|      |   | Act ctrl temp  | 22.6 °C |                  |   |
|      |   | Local Switch   | Off     | $\triangleright$ |   |
|      |   | I/O overview   |         | •                |   |
|      |   | Setpoints      |         | •                |   |
|      |   | Time Scheduler |         | •                |   |
|      |   | Alarm handling |         |                  |   |
|      |   | About Unit     |         | -                |   |

Użytkownik może skorzystać z tego menu do przeglądania i zarządzania aktywowanymi alarmami.

Zależnie od stopnia ważności alarmu J.U.P. może zachować się na dwa różne sposoby:

- <u>Alarm niekrytyczny</u>: trwa normalna praca J.U.P. a na interfejsie wyświetlany jest tylko stan alarmu. Przykład alarmu niekrytycznego to sygnalizacja brudnego filtra.
- <u>Alarm krytyczny</u>: J.U.P. wyłącza się i wszystkie elementy sterowania są blokowane, dopóki stan alarmu nie zostanie usunięty. Przykład alarmu krytycznego to sygnalizacja uszkodzonego wentylatora.

#### 6.10.1 Zerowanie po alarmie

Po wyświetleniu alarmu na regulatorze należy wykonać następujące kroki, aby przywrócić normalną pracę systemu:

- 1. Opis alarmu i wskazania dotyczące usuwania przyczyny podano w paragrafie "Alarm list".
- 2. Po przywróceniu stanu alarmu należy w regulatorze potwierdzić komendę alarmu:

```
HMI Path: Main menu -> Alarm handling -> Alarm list -> Acknowledge = Execute
```

3. Jeśli stan alarmowy został usunięty prawidłowo, po poleceniu "*Execute*", J.U.P. wraca do normalnej pracy.

#### 6.10.2 Lista alarmów

Poniższa tabela ukazuje wszystkie komunikaty pojawiające się na ekranie w przypadku uruchomienia alarmu, wraz z ich przyczyną i możliwymi rozwiązaniami.

| Komunikat<br>alarmowy                                     | Opis                                                                                        | Możliwe przyczyny i rozwiązanie |                                                         |                                                                                                    |
|-----------------------------------------------------------|---------------------------------------------------------------------------------------------|---------------------------------|---------------------------------------------------------|----------------------------------------------------------------------------------------------------|
| Outside temp:                                             | Błąd zewnętrznego czujnika                                                                  | Error                           | Przyczyny                                               | Rozwiązania                                                                                                    |
| -no sensor<br>-over range<br>-under range<br>-shortd loop | temperatury:<br>mierzona temperatura<br>przekracza dopuszczalną<br>skalę lub błąd czujnika. | no<br>sensor                    | Czujnik niepodłączony                                   | Sprawdź podłączenie<br>przewodów zasilających<br>czujnika temperatury (jeśli<br>jest zasilany)                                                                            |
|                                                           |                                                                                             | over<br>range                   | Mierzona wartość<br>przekracza maksymalny<br>limit      | Jeśli wartość pomiaru jest<br>nieprawidłowa, należy<br>wymienić czujnik                                                                                                   |
|                                                           |                                                                                             | under<br>range                  | Mierzona wartość jest<br>poniżej dopuszczalnej<br>skali | Jeśli wartość pomiaru jest<br>nieprawidłowa, należy<br>wymienić czujnik                                                                                                   |
|                                                           |                                                                                             | shortd<br>loop                  | Czujnik może być<br>uszkodzony                          | Należy odłączyć czujnik<br>temperatury od regulatora<br>i zmierzyć oporność<br>czujnika. Znamionowa<br>wartość oporności<br>czujnika znajduje się w<br>jego dokumentacji  |
| Room temp:                                                | Błąd czujnika temperatury                                                                   | Error                           | Przyczyny                                               | Rozwiązania                                                                                                    |
| -no sensor<br>-over range<br>-under range<br>-shortd loop | wewnętrznej:<br>mierzona temperatura<br>przekracza dopuszczalną<br>skalę lub błąd czujnika. | no<br>sensor                    | Czujnik niepodłączony                                   | Sprawdź podłączenie<br>przewodów zasilających<br>czujnika temperatury (jeśli<br>jest zasilany)                                                                            |
|                                                           |                                                                                             | over<br>range                   | Mierzona wartość<br>przekracza maksymalny<br>limit      | Jeśli wartość pomiaru jest<br>nieprawidłowa, należy<br>wymienić czujnik                                                                                                   |
|                                                           |                                                                                             | under<br>range                  | Mierzona wartość jest<br>poniżej dopuszczalnej<br>skali | Jeśli wartość pomiaru jest<br>nieprawidłowa, należy<br>wymienić czujnik                                                                                                   |
|                                                           |                                                                                             | shortd<br>loop                  | Czujnik może być<br>uszkodzony                          | Należy odłączyć czujnik<br>temperatury od regulatora<br>i zmierzyć oporność<br>czujnika. Znamionowa<br>wartość oporności<br>czujnika znajduje się w<br>jego dokumentacji. |
| Return temp:                                              | Błąd czujnika temperatury                                                                   | Error                           | Przyczyny                                               | Rozwiązania                                                                                                    |
| -no sensor<br>-over range<br>-under range<br>-shortd loop | wywiewu:<br>mierzona temperatura<br>przekracza dopuszczalną<br>skalę lub błąd czujnika.     | no<br>sensor                    | Czujnik niepodłączony                                   | Sprawdź podłączenie<br>przewodów zasilających<br>czujnika temperatury (jeśli<br>jest zasilany)                                                                            |
|                                                           |                                                                                             | over<br>range                   | Mierzona wartość<br>przekracza maksymalny<br>limit      | Jeśli wartość pomiaru jest<br>nieprawidłowa, należy<br>wymienić czujnik                                                                                                   |

| Komunikat                                                                 | Opis Możliwe przyczyny i rozwiązanie                                                                 |                |                                                         |                                                                                                    |
|---------------------------------------------------------------------------|----------------------------------------------------------------------------------------------------|----------------|---------------------------------------------------------|----------------------------------------------------------------------------------------------------|
| alarmowy                                                                  |                                                                                                    |                |                                                         |                                                                                                    |
|                                                                           |                                                                                                    | under<br>range | Mierzona wartość jest<br>poniżej dopuszczalnej<br>skali | Jeśli wartość pomiaru jest<br>nieprawidłowa, należy<br>wymienić czujnik                                                                                                  |
|                                                                           |                                                                                                    | shortd<br>loop | Czujnik może być<br>uszkodzony                          | Należy odłączyć czujnik<br>temperatury od regulatora<br>i zmierzyć oporność<br>czujnika. Znamionowa<br>wartość oporności<br>czujnika znajduje się w<br>jego dokumentacji |
| Supply temp:                                                              | Błąd czujnika temperatury                                                                            | Error          | Przyczyny                                               | Rozwiązania                                                                                                    |
| -no sensor<br>-over range<br>-under range<br>-shortd loop                 | nawiewu:<br>mierzona temperatura<br>przekracza dopuszczalną<br>skalę lub błąd czujnika.              | no<br>sensor   | Czujnik niepodłączony                                   | Sprawdź podłączenie<br>przewodów zasilających<br>czujnika temperatury (jeśli<br>jest zasilany)                                                                           |
|                                                                           |                                                                                                    | over<br>range  | Mierzona wartość<br>przekracza maksymalny<br>limit      | Jeśli wartość pomiaru jest<br>nieprawidłowa, należy<br>wymienić czujnik                                                                                                  |
|                                                                           |                                                                                                    | under<br>range | Mierzona wartość jest<br>poniżej dopuszczalnej<br>skali | Jeśli wartość pomiaru jest<br>nieprawidłowa, należy<br>wymienić czujnik                                                                                                  |
|                                                                           |                                                                                                    | shortd<br>loop | Czujnik może być<br>uszkodzony                          | Należy odłączyć czujnik<br>temperatury od regulatora<br>i zmierzyć oporność<br>czujnika. Znamionowa<br>wartość oporności<br>czujnika znajduje się w<br>jego dokumentacji |
| Pre-Heating                                                               | Błąd czujnika temperatury                                                                            | Error          | Przyczyny                                               | Rozwiązania                                                                                                    |
| <i>temp:</i><br>-no sensor<br>-over range<br>-under range<br>-shortd Joon | ogrzewania wstępnego:<br>mierzona temperatura<br>przekracza dopuszczalną<br>skalę lub błąd czujnika. | no<br>sensor   | Czujnik niepodłączony                                   | Sprawdź podłączenie<br>przewodów zasilających<br>czujnika temperatury (jeśli<br>jest zasilany)                                                                           |
| 5                                                                         |                                                                                                    | over<br>range  | Mierzona wartość<br>przekracza maksymalny<br>limit      | Jeśli wartość pomiaru jest<br>nieprawidłowa, należy<br>wymienić czujnik                                                                                                  |
|                                                                           |                                                                                                    | under<br>range | Mierzona wartość jest<br>poniżej dopuszczalnej<br>skali | Jeśli wartość pomiaru jest<br>nieprawidłowa, należy<br>wymienić czujnik                                                                                                  |
|                                                                           |                                                                                                    | shortd<br>loop | Czujnik może być<br>uszkodzony                          | Należy odłączyć czujnik<br>temperatury od regulatora<br>i zmierzyć oporność<br>czujnika. Znamionowa<br>wartość oporności<br>czujnika znajduje się w<br>jego dokumentacji |
|                                                                           |                                                                                                    | Przyczyr       | ny Rozw                                                 | iazania                                                                                                    |

| Komunikat                                   | Opis                                                                                                    | Możliwe przyczyny i rozwiązanie                                |                                                                                                    |  |
|---------------------------------------------|----------------------------------------------------------------------------------------------------|----------------------------------------------------------------|----------------------------------------------------------------------------------------------------|--|
| alarmowy                                    |                                                                                                    |                                                                |                                                                                                    |  |
| Heating Pump:<br>Alarm                      | Pating Pump:       Możliwa usterka pompy         Tarm       grzewczej.         Ten alarm pojawia się w       przypadku, gdy pompa wody         przekazuje do regulatora       sygnał alarmowy.                                   | Sygnał alarmowy pompy<br>wodnej niepodłączony do<br>regulatora | Należy sprawdzić połączenie<br>przewodowe pomiędzy<br>wejściowym "Alarmem pompy<br>wężownicy chłodzącej/grzewczej"<br>(połączone wężownice wodne) lub<br>"Alarmem pompy wężownicy<br>grzewczej" (oddzielne wężownice<br>wodne lub tylko wężownica<br>grzewcza zainstalowana)<br>regulatora a wyjściowym alarmem<br>pompy. |  |
|                                             |                                                                                                    | Pompa znajduje się w<br>stanie awarii                          | <ul> <li>Sprawdzić rozwiązanie w<br/>instrukcji pompy</li> <li>Sprawdzić przyłącze pompy do<br/>zasilania</li> <li>Jeśli pompa jest wadliwa, należy<br/>ją wymienić</li> </ul>                                                                                                    |  |
| Cooling Pump:                               | <ul> <li>Możliwa usterka pompy<br/>chłodzącej.</li> <li>Ten alarm pojawia się w<br/>przypadku, gdy pompa wody<br/>przekazuje do regulatora<br/>sygnał alarmowy.</li> </ul>                                                       | Przyczyny                                                      | Rozwiązania                                                                                                    |  |
| Alarm                                       |                                                                                                    | Sygnał alarmowy pompy<br>wodnej niepodłączony do<br>regulatora | Należy sprawdzić połączenie<br>przewodowe pomiędzy<br>wejściowym "Alarmem pompy<br>wężownicy chłodzącej/grzewczej"<br>regulatora a wyjściowym alarmem<br>pompy.                                                                                                    |  |
|                                             |                                                                                                    | Pompa znajduje się w<br>stanie awarii                          | <ul> <li>Sprawdzić rozwiązanie w<br/>instrukcji pompy</li> <li>Sprawdzić przyłącze pompy do<br/>zasilania</li> <li>Jeśli pompa jest wadliwa, należy<br/>ją wymienić</li> </ul>                                                                                                    |  |
| Supply #                                    | Ostrzeżenie filtra nawiewu #.                                                                                                    | Przyczyny                                                      | Rozwiązania                                                                                                    |  |
| <i>filter Warning</i><br><i># = 1,2,3,4</i> | Filtr jest zanieczyszczony, na<br>HMI pojawia się ostrzeżenie,<br>ale urządzenie może nadal<br>pracować.<br>Występuje, gdy zmierzona<br>różnica ciśnień jest większa<br>niż próg ostrzegawczy<br>ustawiony w podmenu<br>Nastawy. | Filtr jest brudny.                                             | Zaplanować wymianę filtra.                                                                                                    |  |
| 1                                           |                                                                                                    | Przyczyny                                                      | Rozwiązania                                                                                                    |  |

| Komunikat                                  | Opis Możliwe przyczyny i rozwiązanie                                                                                                    |                                                                          |                                                                                                    |  |
|--------------------------------------------|----------------------------------------------------------------------------------------------------|--------------------------------------------------------------------------|----------------------------------------------------------------------------------------------------|--|
| alarmowy                                   |                                                                                                    |                                                                          |                                                                                                    |  |
| Return #<br>filter Warning                 | Ostrzeżenie filtra wywiewu #.                                                                                                    | Filtr jest brudny.                                                       | Zaplanować wymianę filtra.                                                                                                    |  |
| # = 1,2                                    | Filtr jest zanieczyszczony, na<br>HMI pojawia się ostrzeżenie,<br>ale urządzenie może nadal<br>pracować.                                                 |                                                                          |                                                                                                    |  |
|                                            | Występuje, gdy zmierzona<br>różnica ciśnień jest większa<br>niż próg ostrzegawczy<br>ustawiony w podmenu<br>Nastawy.                                     |                                                                          |                                                                                                    |  |
| Supply #                                   | Awaria filtra nawiewu #. Filtr                                                                                                    | Przyczyny                                                                | Rozwiązania                                                                                                    |  |
| filter Fault<br># = 1,2,3,4                | brudny.                                                                                                    | Filtr jest brudny.                                                       | Wymienić filtr.                                                                                                    |  |
| " <b></b>                                  | Filtr jest zanieczyszczony, na<br>HMI pojawia się błąd,<br>urządzenie zostaje<br>zatrzymane.                                                             |                                                                          |                                                                                                    |  |
|                                            | Występuje, gdy zmierzona<br>różnica ciśnień jest większa<br>niż próg błędu ustawiony w<br>podmenu<br>Uruchamianie→Konfiguracja<br>J.U.P.→Funkcje konfig. |                                                                          |                                                                                                    |  |
| Dotum #                                    |                                                                                                    | _                                                                        |                                                                                                    |  |
| <i>Return #</i><br>filter Fault<br># = 1,2 | Awaria filtra wywiewu #. Filtr<br>brudny.<br>Filtr jest zanieczyszczony, na<br>HMI pojawia się błąd,<br>urządzenie zostaje<br>zatrzymane.                | Przyczyny<br>Filtr jest brudny.                                          | Rozwiązania<br>Wymienić filtr.                                                                                                    |  |
|                                            | Występuje, gdy zmierzona<br>różnica ciśnień jest większa<br>niż próg błędu ustawiony w<br>podmenu<br>Uruchamianie→Konfiguracja<br>J.U.P.→Funkcje konfig. |                                                                          |                                                                                                    |  |
| Cooling DX:                                | Ten alarm jest uruchamiany                                                                                                    | Przyczyny                                                                | Rozwiązania                                                                                                    |  |
| Alarm                                      | w przypadku wykrycia<br>sygnału alarmowego z<br>zewnętrznej jednostki<br>skraplającej                                                                    | Sygnał alarmowy jednostki<br>skraplającej niepodłączony<br>do regulatora | Należy sprawdzić połączenie<br>przewodowe pomiędzy<br>wejściowym "Etapem #1 (#2 lub<br>#3) cewki DX" regulatora a<br>wyjściowym alarmem jednostki<br>skraplającej. |  |
|                                            |                                                                                                    | Jednostka skraplająca<br>znajduje się w stanie awarii                    | <ul> <li>Sprawdzić rozwiązanie w<br/>instrukcji jednostki skraplającej</li> <li>Sprawdzić przyłącze jednostki<br/>skraplającej do zasilania</li> </ul>             |  |

| Komunikat            | Opis                                                         | Możliwe przyczyny i rozwiązanie |                                                          |  |
|----------------------|--------------------------------------------------------------|---------------------------------|----------------------------------------------------------|--|
| alarmowy             |                                                              |                                 |                                                          |  |
| Supply fan:          | Błąd różnicy ciśnienia                                       | Przyczyny                       | Rozwiązania                                              |  |
| Alarm                | wentylatora nawiewnego                                       | Przetwornik ciśnienia           | Wymienić przetwornik                                     |  |
|                      | został aktywowany lub                                        | różnicowego jest                |                                                          |  |
|                      | wentylator jest przeciążony.                                 | uszkodzony.                     |                                                          |  |
|                      | Ten alarm jest uruchamiany<br>w przypadku, gdy różnica       | Pasek uszkodzony                | Wymienić pasek                                           |  |
|                      | ciśnienia wentylatora                                        | Wyłącznik ciśnieniowy           | Wymienić wyłącznik ciśnieniowy                           |  |
|                      | nawiewnego przed i za<br>wentylatorem jest zbyt              | uszkodzony                      | uszkodzony                                               |  |
|                      | wysoka lub w przypadku<br>nadmiernego obciążenia             | Wentylator uszkodzony           | Wymienić wentylator                                      |  |
|                      | wentylatora.                                                 | Wentylator przeciążony          | Sprawdzić rozwiązanie w instrukcji jednostki wentylatora |  |
| Potence Comp         |                                                              |                                 |                                                          |  |
| Return Tan:<br>Alarm | Błąd różnicy ciśnienia                                       | Przyczyny                       | Rozwiązania                                              |  |
| A141 III             | wentylatora nawiewnego                                       | Przetwornik ciśnienia           | Wymienić przetwornik                                     |  |
|                      | Został aktywowany lub                                        | roznicowego jest                |                                                          |  |
|                      | wentylatol jest przeciązony.                                 | uszkodzony.                     |                                                          |  |
|                      | Ten alarm jest uruchamiany<br>w przypadku, gdy różnica       | Pasek uszkodzony                | Wymienić pasek                                           |  |
|                      | ciśnienia wentylatora                                        | Wyłącznik ciśnieniowy           | Wymienić wyłącznik ciśnieniowy                           |  |
|                      | wywiewnego przed i za                                        | uszkodzony                      | uszkodzony                                               |  |
|                      | wentylatorem jest zbyt                                       |                                 |                                                          |  |
|                      | wysoka lub w przypadku<br>nadmiernego obciążenia             | Wentylator uszkodzony           | Wymienić wentylator                                      |  |
|                      | wentylatora.                                                 | Wentylator przeciążony          | Sprawdzić rozwiązanie w instrukcji                       |  |
|                      |                                                              |                                 | jednostki wentylatora                                    |  |
|                      |                                                              |                                 |                                                          |  |
| Supply Fan           | Alarm odchylenia od pastawy                                  | Przyczyny                       | Pozwiazania                                              |  |
| Deviation Alm:       | wentylatora nawiewnego.                                      | Wentylator nawiewny             | Sprawdzić stan wentylatora                               |  |
| Alarm                |                                                              | znacznie odbiega od             | nawiewnego                                               |  |
|                      | Ten alarm jest aktywowany w                                  | nastawy w danym okresie         |                                                          |  |
|                      | przypadku, gdy aktualna                                      | czasu.                          |                                                          |  |
|                      | wartość kontrolowana                                         |                                 |                                                          |  |
|                      | wentylatora (Pa lub m <sup>3</sup> /h)                       |                                 |                                                          |  |
|                      | różni się od nastawy dla                                     |                                 |                                                          |  |
|                      | danego okresu.                                               |                                 |                                                          |  |
| Return Fan           | Alarm odchylenia od nastawy                                  | Przyczyny                       | Rozwiązania                                              |  |
| Deviation Alm:       | wentylatora wywiewnego.                                      | Wentylator wywiewny             | Sprawdzić stan wentylatora                               |  |
| Alarm                |                                                              | znacznie odbiega od             | wywiewnego                                               |  |
|                      | Ten alarm jest aktywowany w                                  | nastawy w danym okresie         |                                                          |  |
|                      | przypadku, gdy aktualna                                      | czasu.                          |                                                          |  |
|                      | wanusu kunituluwana<br>wantulatora (Palub m <sup>3</sup> /b) |                                 |                                                          |  |
|                      | różni się od nastawy dla                                     |                                 |                                                          |  |
|                      | danego okresu.                                               |                                 |                                                          |  |
|                      |                                                              |                                 |                                                          |  |
| Retrn Hum rel:       | Wilgotność powietrza                                         | Przyczyny                       | Rozwiązania                                              |  |
| under range          | wywiewanego/wewnętrznego                                     | Czujnik wilgotności             | Sprawdzić podłączenie przewodów                          |  |
|                      | przekracza dopuszczalną                                      | niepodłączony                   | zasilających czujnika wilgotności                        |  |
|                      |                                                              |                                 |                                                          |  |

| Komunikat                                     | Opis                                                                                       | Możliwe przyczyny i rozwiązanie                                     |                                                                                                    |  |
|-----------------------------------------------|--------------------------------------------------------------------------------------------|---------------------------------------------------------------------|----------------------------------------------------------------------------------------------------|--|
| alarmowy                                      |                                                                                            |                                                                     |                                                                                                    |  |
|                                               | skalę lub błąd czujnika<br>wilgotności                                                     | Awaria czujnika wilgotności                                         | Wymienic czujnik wilgotności                                                                                     |  |
| Air qual                                      | Alarm jakości powietrza, zbyt                                                              | Przyczyny                                                           | Rozwiazania                                                                                                    |  |
| (CO2): Alarm                                  | wysokie stężenie procentowe<br>CO <sub>2</sub> . Ten alarm jest<br>aktywowany w przypadku. | Zbyt wysokie stężenie<br>procentowe CO <sub>2</sub> w<br>powietrzu. | Zmienić ustawienia J.U.P. w celu<br>zmniejszenia stężenia CO <sub>2</sub> .                                      |  |
|                                               | gdy wartość stężenia CO <sub>2</sub><br>wykracza poza dopuszczalną                         |                                                                     | <ul> <li>Zwiększyć prędkość wentylatora</li> </ul>                                                               |  |
|                                               | skalę lub w przypadku<br>wykrycia błędu w czujniku<br>jakości powietrza.                   | Czujnik jakości powietrza<br>niepodłączony                          | Sprawdzić podłączenie przewodów<br>zasilających czujnika jakości<br>powietrza                                    |  |
|                                               |                                                                                            | Awaria czujnika jakości<br>powietrza                                | Wymienić czujnik jakości powietrza                                                                               |  |
| Electrical                                    | Możliwa awaria układu                                                                      | Przyczyny                                                           | Rozwiązania                                                                                                    |  |
| Heating: Alarm                                | ogrzewania elektrycznego.<br>Ten alarm pojawia się w<br>przypadku, ody układ               | Awaria układu ogrzewania elektrycznego.                             | Wymienić urządzenia ogrzewania elektrycznego.                                                                    |  |
|                                               | ogrzewania elektrycznego                                                                   | Układ ogrzewania                                                    | Sprawdzić podłaczenie przewodów                                                                                  |  |
|                                               | przekazuje do regulatora                                                                   | elektrycznego                                                       | zasilajacych ogrzewania                                                                                          |  |
|                                               | sygnał alarmowy za<br>pośrednictwem wejścia                                                | niepodłączony.                                                      | elektrycznego                                                                                                    |  |
|                                               | cyfrowego "Przeciążenie                                                                    | Nadmierna temperatura                                               | Przed skasowaniem alarmu                                                                                         |  |
|                                               | ogrzewania elektrycznego"                                                                  | ogrzewania elektrycznego                                            | sprawdzić przepływ powietrza                                                                                     |  |
| Supply press:                                 | Problemy z czujnikiem                                                                      | Przyczyny                                                           | Rozwiązania                                                                                                    |  |
| under range                                   | ciśnienia nawiewu                                                                          | Czujnik ciśnienia nawiewu<br>niepodłączony                          | Sprawdzić podłączenie przewodów<br>zasilających czujnika ciśnienia<br>nawiewu. Sprawdzić zasilanie<br>urządzenia |  |
|                                               |                                                                                            | Awaria czujnika ciśnienia<br>nawiewu                                | Wymienić czujnik                                                                                                 |  |
| Return press:                                 | Problemy z czujnikiem                                                                      | Przyczyny                                                           | Rozwiazania                                                                                                    |  |
| under range                                   | ciśnienia wywiewu                                                                          | Czujnik ciśnienia wywiewu<br>niepodłączony                          | Sprawdzić podłączenie przewodów<br>zasilających czujnika ciśnienia<br>wywiewu. Sprawdzić zasilanie<br>urządzenia |  |
|                                               |                                                                                            | Awaria czujnika ciśnienia<br>wywiewu                                | Wymienić czujnik                                                                                                 |  |
| Rtrn tmp fire                                 | Temperatura wywiewu zbyt                                                                   | Przyczyny                                                           | Rozwiązania                                                                                                    |  |
| alarm: Alarm                                  | wysoka, możliwy pożar                                                                      | Pożar                                                               | •                                                                                                    |  |
|                                               |                                                                                            | Awaria czujnika<br>temperatury wywiewu                              | Sprawdzić czy na liście alarmów<br>znajdują się pozycje dotyczące                                                |  |
|                                               |                                                                                            |                                                                     | czujnika temperatury wywiewu                                                                                     |  |
| Supply tmp                                    | Temperatura nawiewu zbyt                                                                   | Przyczyny                                                           | Rozwiązania                                                                                                    |  |
| tire alm:                                     | wysoka, możliwy pożar                                                                      | Pożar                                                               |                                                                                                    |  |
| , , , <b>, , , , , , , , , , , , , , , , </b> |                                                                                            | Aurania and 11                                                      |                                                                                                    |  |
|                                               |                                                                                            | Awaria czujnika<br>temperatury nawiewu                              | Sprawdzic czy na liscie alarmow<br>znajdują się pozycje dotyczące<br>czujnika temperatury nawiewu                |  |

| Komunikat                          | Opis                                                                                                    | Możliwe przyczyny i rozwiązanie                                                   |                                                                                                    |  |  |
|------------------------------------|----------------------------------------------------------------------------------------------------|-----------------------------------------------------------------------------------|----------------------------------------------------------------------------------------------------|--|--|
| alarmowy                           |                                                                                                    |                                                                                   |                                                                                                    |  |  |
| Fire alarm:                        | Uruchomiony alarm                                                                                                    | Przyczyny                                                                         | Rozwiązania                                                                                                    |  |  |
| Alarm                              | pożarowy                                                                                                    | Pożar                                                                             | -                                                                                                    |  |  |
|                                    | Ten alarm jest aktywowany w<br>przypadku wykrycia pożaru<br>przez czujnik ogniowy                                                              | Brak pożaru oznacza<br>możliwą awarię systemu<br>alarmowania<br>przeciwpożarowego | Sprawdzić system alarmowania<br>przeciwpożarowego                                                                                                    |  |  |
| Heating Frost:                     | Ten alarm iest aktywowany w                                                                                                    | Przyczyny                                                                         | Rozwiazania                                                                                                    |  |  |
| Frost przypac<br>zewnęt<br>regulat | przypadku, gdy jednostka<br>zewnętrzna przekazuje do<br>regulatora (za pośrednictwem<br>weiścia cyfrowego                                      | Wymiennik ciepła nie<br>grzeje                                                    | Sprawdzić obwody hydrauliczne i<br>temperaturę, a także zawór<br>trójdrożny i jednostkę zewnętrzną                                                                                                    |  |  |
|                                    | "Wyłącznik Szronowy")<br>informację o możliwym<br>oblodzeniu na elementach<br>zewnętrznego wymiennika<br>ciepła                                | Temperatura zewnętrzna<br>bardzo niska                                            | Alarm zostanie automatycznie<br>skasowany w przypadku<br>deaktywacji "Wyłącznika<br>szronowego". Jeśli alarm powtórzy<br>się kilka razy, zwiększyć wartość<br>parametru "Frost sp" lub "Frost Off<br>Delay". |  |  |
| Recovery Alarm                     | Ten alarm pojawia się w<br>przypadku, gdy układ                                                                                                | Przyczyny                                                                         | Rozwiązania                                                                                                    |  |  |
|                                    | Odzysku Ciepła przekazuje<br>do regulatora sygnał<br>alarmowy za pośrednictwem<br>wejścia cyfrowego "Alarm<br>obrotowego wymiennika<br>ciepła" | Błąd Obrotowego<br>wymiennika ciepła                                              | Sprawdzić instrukcję Wymiennika<br>Ciepła                                                                                                    |  |  |
| I/O Extension                      | Awaria pomiędzy                                                                                                    | Przyczyny                                                                         | Rozwiązania                                                                                                    |  |  |
| module: Alarm                      | Awaria pomiędzy<br>regulatorem a modułem<br>dodatkowym                                                                                         | Jeden z modułów<br>dodatkowych nie jest<br>podłączony do regulatora               | Sprawdzić połączenia kablowe<br>pomiędzy modułami dodatkowymi<br>a regulatorem                                                                                                    |  |  |
|                                    |                                                                                                    | Awaria jednego z modułów<br>dodatkowych                                           | Wymienić moduł dodatkowy                                                                                                    |  |  |
|                                    |                                                                                                    | Nieprawidłowa konfiguracja<br>jednego z modułów<br>dodatkowych                    | Zmienić wartość wyłącznika SIP<br>(patrz schemat okablowania)                                                                                                    |  |  |
| ERQ 1 alarm:                       | Wejście cyfrowe dla ERQ 1                                                                                                    | Przyczyny                                                                         | Rozwiązania                                                                                                    |  |  |
| Alarm                              | zamknięte                                                                                                    | Błąd ERQ                                                                          | Sprawdzić instrukcję ERQ                                                                                                    |  |  |
| ERQ 2 alarm:                       | Wejście cyfrowe dla ERQ 2                                                                                                    | Przyczyny                                                                         | Rozwiązania                                                                                                    |  |  |
| Alalm                              | zamknięte                                                                                                    | Błąd ERQ                                                                          | Sprawdzić instrukcję ERQ                                                                                                    |  |  |
| ERQ 3 alarm:                       | Wejście cyfrowe dla ERQ 3                                                                                                    | Przyczyny                                                                         | Rozwiązania                                                                                                    |  |  |
| Alarm                              | zamknięte                                                                                                    | Błąd ERQ                                                                          | Sprawdzić instrukcję ERQ                                                                                                    |  |  |
| ERQ 4 alarm:                       | Wejście cyfrowe dla ERQ 4                                                                                                    | Przyczyny                                                                         | Rozwiązania                                                                                                    |  |  |
| Alarm                              | zamknięte                                                                                                    | Błąd ERQ                                                                          | Sprawdzić instrukcję ERQ                                                                                                    |  |  |
| Emergency                          | Wejście cyfrowe dla                                                                                                    | Przyczyny                                                                         | Rozwiązania                                                                                                    |  |  |
| Stop: Alarm                        | wyłącznika awaryjnego<br>otwarte                                                                                                    | Naciśnięto wyłącznik<br>awaryjny                                                  | Zwolnić wyłącznik awaryjny                                                                                                    |  |  |

### 6.11 Informacje o jednostce

O jednostce to ostania pozycja menu głównego regulatora. Znajdują się tu informacje na temat regulatora J.U.P.

| Info | 4 | Main Menu      |         |     |
|------|---|----------------|---------|-----|
|      |   | Su/Wi state    | Summer  | • • |
|      |   | Act ctrl temp  | 22.6 °C |     |
|      |   | Local Switch   | Off     | ⊳   |
|      |   | I/O overview   |         |     |
|      |   | Setpoints      |         |     |
|      |   | Time Scheduler |         |     |
|      |   | Alarm handling |         |     |
|      |   | About Unit     |         |     |

W tej sekcji można:

- Wyświetlić i zmienić datę i godzinę;

| Info | I               |          |          |          |
|------|-----------------|----------|----------|----------|
|      | About Unit      |          |          | <u> </u> |
|      | 19.06.2021      |          | 09:36:23 | •        |
|      | Application inf | o:       |          |          |
|      | - AHU Digital   |          |          |          |
|      | - DStream       |          |          |          |
|      | - 0.01.P        |          |          |          |
|      | - ENTER SERIA   | L NUM    |          |          |
|      | Target info:    |          |          |          |
|      | IP              | 010.039. | 130.169  | -        |
|      |                 |          |          |          |
|      |                 | ESC 🌑    | (        |          |
|      |                 |          |          |          |

- Wyświetlić przydatne informacje o wersji zainstalowanego oprogramowania i firmware;

| Info | About Unit      |          |          | • |          |
|------|-----------------|----------|----------|---|----------|
|      | 19.06.2021      |          | 09:36:23 |   | <b>^</b> |
|      | Application inf | o:       |          |   |          |
|      | - AHU Digital   |          |          |   |          |
|      | - DStream       |          |          |   |          |
|      | - 0.01.P        |          |          |   |          |
|      | - ENTER SERIAL  | NUM      |          |   |          |
|      | Target info:    |          |          |   | -        |
|      | IP              | 010.039. | 130.169  |   | •        |
| ¢    |                 | ESC 🌑    | (        |   | ок       |

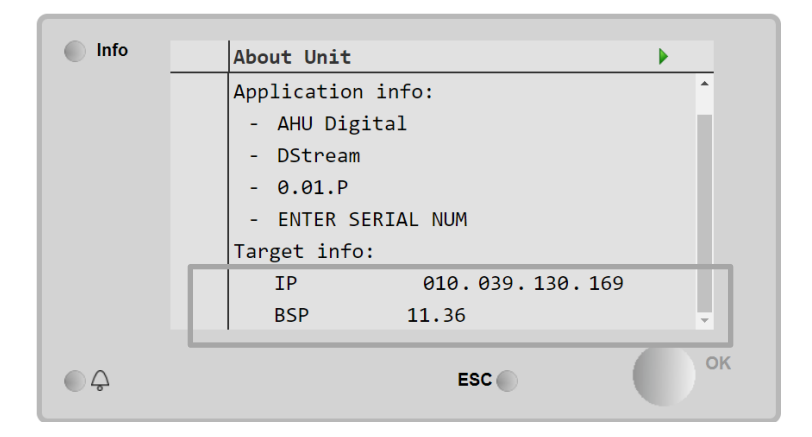

- Wyświetlić adres IP regulatora i aktualną wersję oprogramowania producenta;

## 7 Diagnostyka i alarmy węzłów Modbus

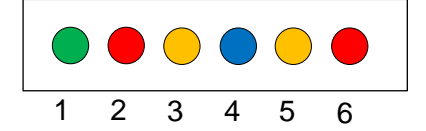

| Dioda<br># | Kolor     | Manager                 | Stan             | Znaczenie                                                                                                    |
|------------|-----------|-------------------------|------------------|----------------------------------------------------------------------------------------------------|
| 1          | Zielony   | Oprogramowanie<br>płyty | Alive            | Węzeł jest zasilany                                                                                                    |
| 2          | Czerwony  | Oprogramowanie<br>płyty | Hardware Error   | Oprogramowanie układowe wykryło błąd<br>EEPROM. W przypadku wystąpienia tego<br>błędu węzeł musi zostać usunięty i<br>wymieniony. Skontaktować się z<br>producentem. |
| 3          | Żółty     | Oprogramowanie<br>płyty | I/O Error        | Oprogramowanie układowe wykryło błąd w Wej./Wyj. węzła.                                                                                                    |
| 4          | Niebieski | MT4 / DStream           | Communication OK | Komunikacja Modbus została nawiązana i<br>działa prawidłowo                                                                                                    |
| 5          | Żółty     | MT4 / DStream           | Not Used         | Nie używ.                                                                                                    |
| 6          | Czerwony  | MT4 / DStream           | Not Used         | Nie używ.                                                                                                    |

| 7.1 Node#Hardwar | eErr                                         |
|------------------|----------------------------------------------|
| Opis             | Oprogramowanie układowe wykryło błąd EEPROM. |
| Powiadomienie    | MT4, LED 2 (Czerwony)                        |
| Opóźnienie       | Nie                                          |
| Typ resetu       | Automatyczny                                 |
| Środek zaradczy  | Wymiana, skontaktować się z producentem.     |

| 7.2 Node#CommE  | rr                                                                                                    |
|-----------------|----------------------------------------------------------------------------------------------------|
| Opis            | Węzeł # jest offline względem komunikacji Modbus.                                                                                                    |
| Powiadomienie   | MT4, LED 5 (Żółty)                                                                                                    |
| Opóźnienie      | 10 s                                                                                                    |
| Typ resetu      | Automatyczny                                                                                                    |
| Środek zaradczy | Węzeł# może być offline z powodu błędu sprzętowego lub braku zasilania (Dioda zasilania zgaszona). Jeśli powyższe nie ma zastosowania, sprawdzić połączenie kablowe Modbus z węzłem. Jeśli wszystkie węzły są w stanie błędu komunikacji, sprawdzić integralność połączenia głównego z MT4. |

| 7.3 Node#InOutErr |                                                                  |
|-------------------|------------------------------------------------------------------|
| Opis              | Na węźle # wystąpił błąd I/O. Może to oznaczać:                  |
|                   | Błąd AIN1 - Otwarcie obwodu/Zwarcie                              |
|                   | Błąd AIN2 - Otwarcie obwodu/Zwarcie                              |
|                   | Błąd AIN3 - Otwarcie obwodu/Zwarcie                              |
|                   | <ul> <li>Błąd ogólny Wej./Wyj Otwarcie obwodu/Zwarcie</li> </ul> |
|                   | Błąd AO1                                                         |
|                   | Błąd AO2                                                         |
|                   | <ul> <li>BŁĄD AO3 (Ogólne Wej./Wyj.)</li> </ul>                  |
| Powiadomienie     | MT4, LED 3 (Żółty)                                               |
| Opóźnienie        | Nie                                                              |
| Typ resetu        | Automatyczny                                                     |
| Środek zaradczy   | Sprawdzić podłączenie/integralność sond/siłowników               |

| 7.4 Node#DP1Err |                                                                                 |
|-----------------|---------------------------------------------------------------------------------|
| Opis            | Różnicowy przetwornik ciśnienia 1                                               |
| Powiadomienie   | MT4                                                                             |
| Opóźnienie      | Nie                                                                             |
| Typ resetu      | Automatyczny                                                                    |
| Środek zaradczy | Sprawdzić biegunowość przewodów (+/-). Sprawdzić podłączenie/integralność płyty |
| -               | przetwornika                                                                    |

| 7.5 Node#DP2Err |                                                                                                 |
|-----------------|-------------------------------------------------------------------------------------------------|
| Opis            | Różnicowy przetwornik ciśnienia 2                                                               |
| Powiadomienie   | MT4                                                                                             |
| Opóźnienie      | Nie                                                                                             |
| Typ resetu      | Automatyczny                                                                                    |
| Środek zaradczy | Sprawdzić biegunowość przewodów (+/-). Sprawdzić podłączenie/integralność płyty<br>przetwornika |

#### 7.6 Wykrywanie usterek węzłów Modbus

#### 7.6.1 Interpretacja Node#InOutErr

Alarmy Node#InOutErr na MT4 będą wyświetlane razem z alarmem odpowiedniego urządzenia. Poniżej przedstawiono kilka przykładów takich powiązanych powiadomień.

1. Czujnik temperatury nawiewu podłączony do Węzła 4 jest uszkodzony lub niepodłączony.

```
Node4InOutErr
SplyTmpSenf
```

2. Czujnik temperatury wywiewu i różnicowy przetwornik ciśnienia wentylatora wywiewu są uszkodzone lub niepodłączone.

```
Node2InOutErr
Node7InOutErr
RtrnTmpSenf
RtrnFanPressSenf
```

Aby powiązać Node#InOutErr z błędem poszczególnych czujników należy przejść do sekcji Wej./Wyj. W HMI lub przeanalizować schemat okablowania.

#### 7.6.2 Zachowanie Node#CommErr

Błąd któregokolwiek z węzłów offline powoduje zatrzymanie J.U.P.

Jeśli węzeł ma być wykluczony, musi zostać fizycznie odłączony od sieci poprzez odłączenie kabli zasilających i komunikacyjnych wejścia-wyjścia. Ta czynność jest dozwolona pod warunkiem, że urządzenia na danym węźle nie są absolutnie niezbędne do pracy centrali.

Tak byłoby na przykład w przypadku filtrów.

Należy zauważyć, że wszystkie układy Wej./Wyj. węzłów są wynikiem działania algorytmu optymalizacji. W większości przypadków filtry z różnicowymi przetwornikami ciśnienia będą umieszczone na tym samym węźle co wentylatory. Ten układ nie pozwala na wyłączenie węzła filtra.

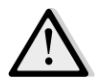

Nigdy nie modyfikować układu Wej./Wyj. węzła. Wpłynie to negatywnie na działanie J.U.P.

### 8 Załącznik A: Jednostka pokojowa - POL822

W tym rozdziale opisano funkcje modułu POL822 używanego do pomiaru temperatury otoczenia i sterowania podstawowymi funkcjami J.U.P. takimi, jak:

- Zmiana stanu J.U.P.
- Przełączanie tryb Lato/Zima
- Offset nastawy temperatury
- Włączanie i wyłączanie funkcji "Occupancy"
- Ustawianie daty i godziny
- Wyświetlenie aktualnej prędkości wentylatora

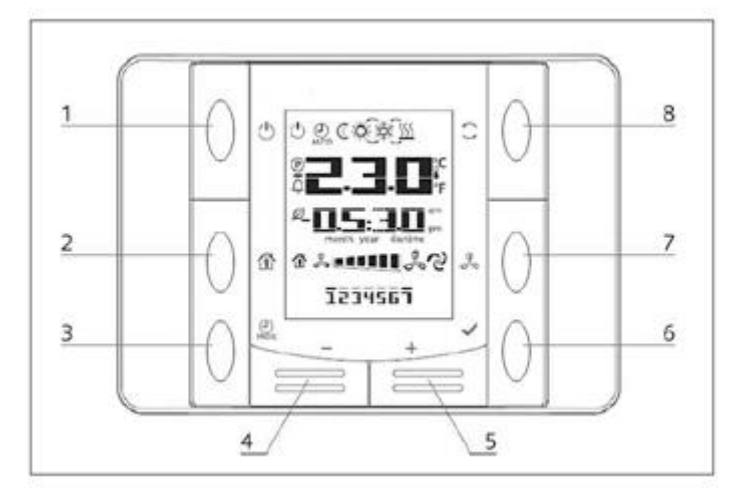

#### 8.1 Widok przycisków

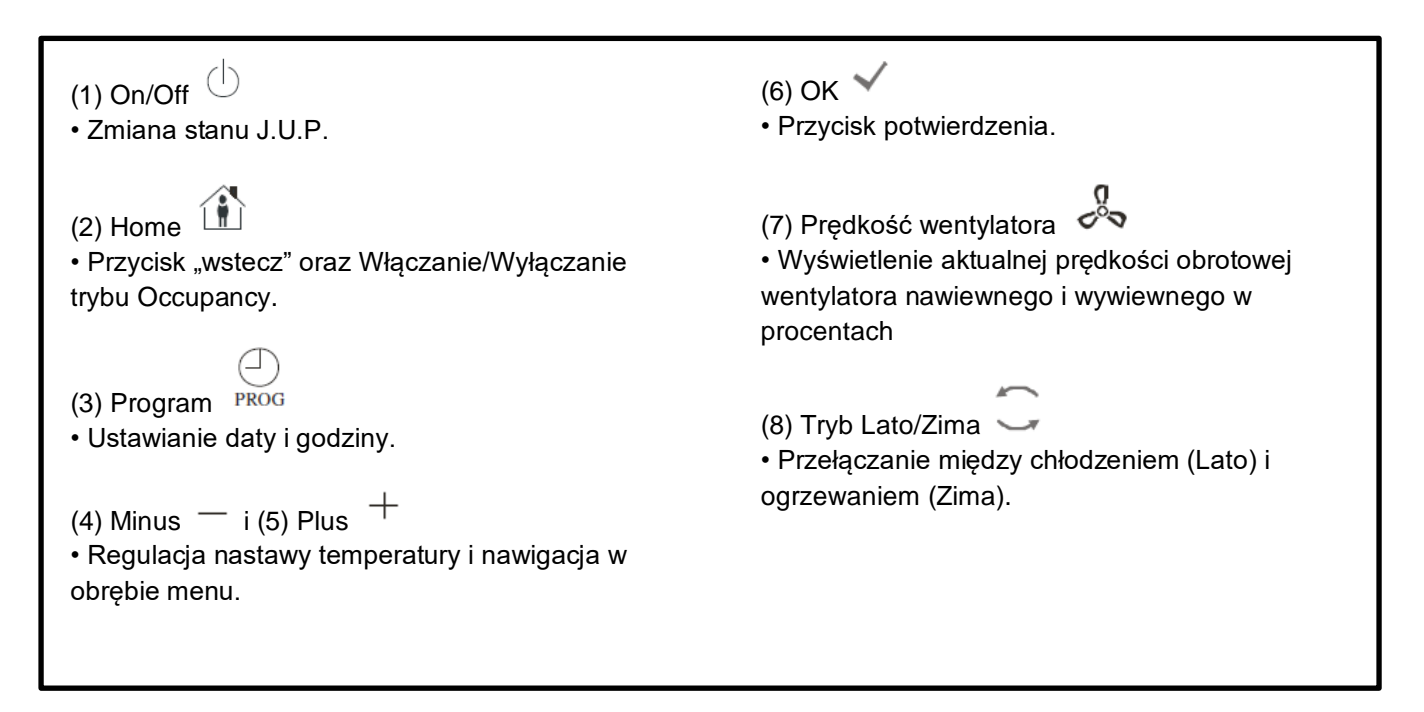

### 8.2 Widok wyświetlacza

Poniższa tabela przedstawia wszystkie symbole pojawiające się na wyświetlaczu:

| Wyświetlacz    | Znaczenie                                                                                                    |
|----------------|----------------------------------------------------------------------------------------------------|
|                | Temperatura otoczenia                                                                                                    |
| <b></b>        | Czas                                                                                                    |
| \$ <b>••••</b> | Aktualna prędkość wentylatorów J.U.P.                                                                                                    |
| 1234567        | Dzień tygodnia<br>1= poniedziałek<br>2= wtorek<br>itd.                                                                                                    |
| Ċ              | <ul> <li>Wł./Wył.</li> <li>Ta ikona jest: <ol> <li>On - gdy jednostka jest włączona w trybie Wentylacja lub Economy.</li> <li>Off - gdy jednostka jest wyłączona.</li> <li>Miga – kiedy jednostka znajduje się w Trybie testowym lub jest wyłączona (wyłączenie z Panelu).</li> </ol> </li> </ul> |
| AUTO           | Ta ikona jest wyświetlana kiedy J.U.P. znajduje się w trybie Auto. Aktualny stan J.U.P.<br>i odpowiednia ikona (On/Off, tryb Economy) są zależne od ustawień Programu<br>planującego czasy.                                                                                                    |
| <del>ک</del>   | Ogrzewanie                                                                                                    |
| XXXX           | Chłodzenie                                                                                                    |
| Ð              | Ta ikona jest On, gdy J.U.P. jest w trybie Wentylacja.                                                                                                    |
| ٥              | Ta ikona jest On, gdy aktywne jest polecenie osuszania.                                                                                                    |
|                | Aktywny tryb Occupancy                                                                                                    |
| Ø              | Aktywny tryb Economy                                                                                                    |
| Û              | Miga, gdy J.U.P. jest w stanie alarmu.                                                                                                    |
| P              | Ikona jest wyświetlana kiedy przejście pomiędzy trybami Lato/Zima J.U.P. jest<br>ustawione na Auto lub w przypadku wybrania trybu Utrzymania (jeśli jest dostępny)<br>na regulatorze głównym (POL638/687).<br>Więcej informacji znajduje się w sekcji <b>Summer/Winter state</b> .                |

Dwa przykłady ekranu głównego:

#### Tryb Economy, chłodzenie

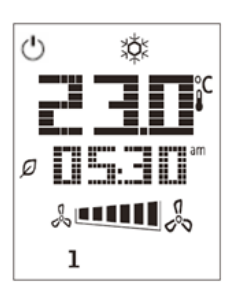

### Tryb Wentylacja, ogrzewanie

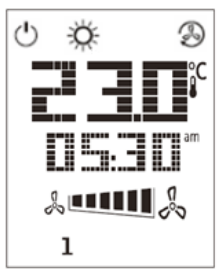

#### 8.3 Włączaniem/wyłączaniem J.U.P. (1)

Ten przycisk pozwala użytkownikowi zmienić aktualny stan działania J.U.P. Za pośrednictwem tego menu Użytkownik ma dostęp do wszystkich możliwych stanów J.U.P. (Auto, Włączony, Wyłączony, Wentylacja, Oszczędzanie).

Aby zmienić stan J.U.P. należy przeprowadzić następujące czynności:

- 1. Nacisnać przycisk Wł./Wył.
- 2. Wybrać pożądaną wartość za pomocą przycisków + i -
- 3. Potwierdzić zmianę stanu, wciskając na przynajmniej sekundę odpowiedni przycisk 🔪
- 4. Aby wrócić do ekranu głównego bez wprowadzania zmian, nacisnąć przycisk Home 🏠 ponownie lub odczekać 5 sekund

#### 8.4 Occupancy On-Off (2)

Funkcja Occupancy umożliwia działanie J.U.P. przez określony czas (ustawiony na głównym regulatorze pod "*Status/Settings -> Occupancy Tm*"), gdy jednostka jest w stanie "Wył." na skutek działania programu planującego czasy.

Oznacza to, że funkcja Occupancy może być stosowana wyłącznie gdy J.U.P. zarządzana jest przez program planujący czasów.

Ścieżka HMI: Strona główna → Źródło ster. = Lokalne Ścieżka HMI: Strona główna → Sterowanie lokalne = Auto

W celu włączenia lub wyłączenia funkcji Occupancy należy przeprowadzić następujące czynności:

1. Nacisnąć przycisk Home

2. Wybrać pożądaną wartość za pomocą przycisków + i -

3. Potwierdzić zmianę stanu, wciskając na przynajmniej sekundę odpowiedni przycisk 🌱

4. Aby wrócić do ekranu głównego bez wprowadzania zmian, nacisnąć przycisk Home 節 ponownie lub odczekać 5 sekund

#### 8.5 Data i godzina (3)

Aby zmienić datę i czas wyświetlane na ekranie głównym należy przeprowadzić następujące czynności:

- 1. Szybko wcisnąć (krócej niż sekunda) PROG (migają godziny), następnie przyciskami + i ustawić godzinę.
- 2. Wcisnąć OK (godzina jest zapisywana i migają minuty), następnie przyciskami + i ustawić minuty.
- Wcisnąć OK (minuty są zapisywane i miga ustawiony czas), następnie przyciskami + i ustawić format czasu (12/24 godz.).
- 4. Wcisnąć OK (format jest zapisywany i miga symbol roku), następnie przyciskami + i wprowadzić żądany rok.
- 5. Wcisnąć OK (rok jest zapisywany, wyświetlany jest miesiąc i dzień, symbol miesiąca miga), następnie przyciskami + i ustawić miesiąc.
- 6. Wcisnąć OK (miesiąc jest zapisywany i miga symbol dnia), następnie przyciskami + i ustawić dzień.
- 7. Wcisnąć OK (miesiąc i dzień są zapisywane a wyświetlacz wraca na godzinę).
- 8. Wcisnąć PROG (wyświetlacz wraca do normalnego wyświetlania).

Powrót wyświetlacza do normalnego wyświetlania odbywa się tak czy inaczej w przypadku, gdy przycisk PROG nie zostanie wciśnięty w ciągu jednej minuty.

#### 8.6 Offset nastawy temperatury (4&5)

Aby nastawić offset względem nastawy podstawowej regulatora głównego należy wybrać pożądaną wartość za pomocą przycisków + lub -.

Pojedyncze naciśnięcie przycisków + lub - na ekranie głównym spowoduje wyświetlenie aktualnej nastawy. Każde kolejne naciśnięcie spowoduje zwiększenie/zmniejszenie nastawy temperatury o 0,1 °C.

Jedno dłuższe wciśnięcie przycisku + lub - pozwala wyświetlić wartość przesunięcia (offset) ustawioną na jednostce pokojowej względem nastawy podstawowej.

#### 8.7 Wyświetlacz prędkości wentylatorów (7)

Ten przycisk umożliwia użytkownikowi wyświetlenie aktualnej prędkości obrotowej wentylatora nawiewnego i wywiewnego, wyrażonej w procentach.

Aby wyświetlić aktualną prędkość obrotową wentylatorów J.U.P. należy wykonać następujące czynności:

- 1. Nacisnąć przycisk Prędkości wentylatorów
- 2. Wybrać właściwą pozycję (wentylator nawiewny lub wywiewny) na menu graficznym (jeśli jest dostępne) za pomocą przycisków + i -
- 3. Aby wrócić do ekranu głównego bez wprowadzania zmian, należy nacisnąć przycisk Home 🏦 lub odczekać 5 sekund

#### 8.8 Przełączanie Lato/Zima (8)

Ten przycisk pozwala na zmianę trybu Lato/Żima (lub stanu Chłodzenie/Ogrzewanie). W celu zmiany stanu Lato/Zima należy wykonać następujące czynności:

- 1. Nacisnąć przycisk zmiany stanu Lato/Zima 🥌
- 2. Wybrać pożądaną wartość za pomocą przycisków + i -
- 3. Potwierdzić zmianę stanu, wciskając na przynajmniej sekundę odpowiedni przycisk 💙
- 4. Aby wrócić do ekranu głównego bez wprowadzania zmian, nacisnąć przycisk Home 🏠 ponownie lub odczekać 5 sekund

<u>UWAGA!</u> Kiedy ikona P pojawi się na ekranie głównym Jednostki pokojowej, źródło sterowania zmianą Lato/Zima jest ustawione na Auto lub Utrzymanie i trybu Lato/Zima nie da się zmienić z poziomu Jednostki pokojowej. Więcej informacji znajduje się w sekcji Stan Lato/Zima.

#### 8.9 Instrukcja montażu

Jednostka pokojowa jest zasilana z połączonego z nią regulatora za pośrednictwem dwuprzewodowego interfejsu (niskie napięcie, SELV). Jednostka pokojowa musi być podłączona do regulatora za pomocą nieekranowanego przewodu dwużyłowego skręcanego.

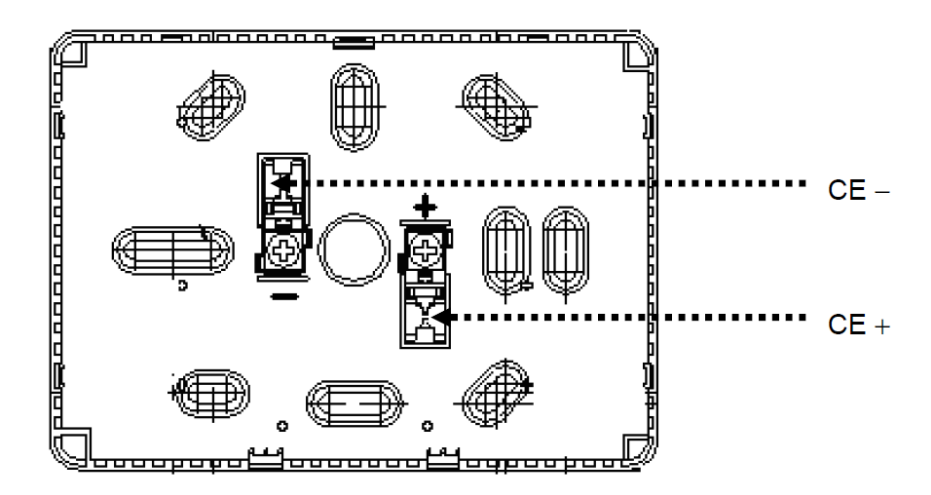

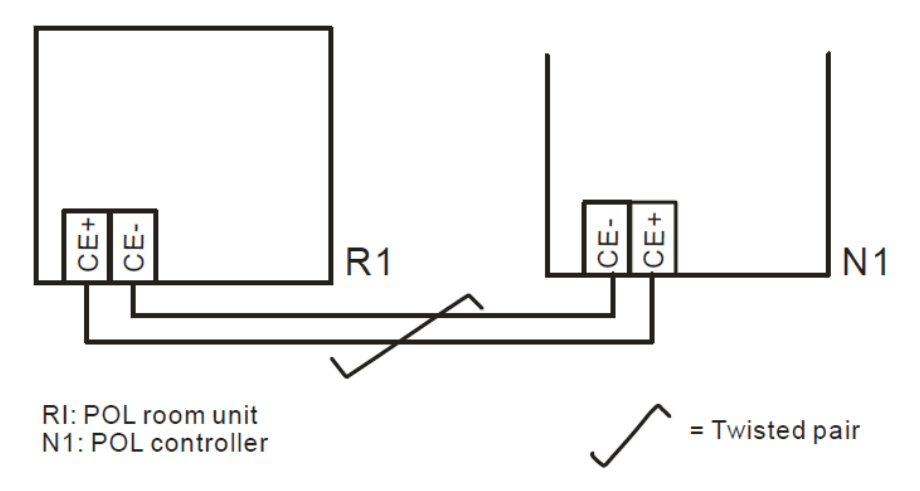

- Jednostki nie powinno się montować w zagłębieniach, miejscach zabudowanych meblami, za zasłonami i drzwiami oraz nad lub też w pobliżu źródeł ciepła.
- Należy unikać bezpośredniego wystawienia na światło słoneczne i przeciągi.
- Kanał kablowy od strony urządzenia musi być uszczelniony ponieważ prąd powietrza może wpływać na odczyty czujnika.
- Należy przestrzegać dopuszczalnych warunków otoczenia.
- Należy przestrzegać warunków montażu urządzenia.
- Przerwa w połączeniu z interfejsem dwuprzewodowym powoduje zrestartowanie ustawień parametrów.

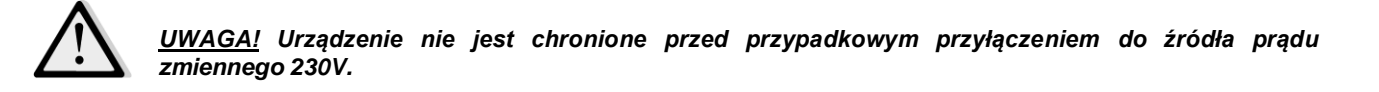

Niniejsza publikacja została sporządzona w celach informacyjnych i nie stanowi wiążącej oferty firmy Daikin Applied Europe S.p.A.. Firma Daikin Applied Europe S.p.A. uzupełniła treść tej publikacji według swojej najlepszej wiedzy. Nie wydaje się wyraźnej gwarancji na kompletność, dokładność, rzetelność lub stosowność określonego celu treści oraz produktów i usług zawartych w tym dokumencie. Specyfikacje podlegają zmianom bez uprzedniego powiadomienia. Odnosić się do danych przekazanych w czasie składania zamówienia. Firma Daikin Applied Europe S.p.A. wyraźnie odmawia wszelkiej odpowiedzialności za bezpośrednie i pośrednie szkody, w najszerszym rozumieniu, wynikające ze stosowania i/lub interpretacji tej publikacji bądź z nią związane. Prawa autorskie do wszystkich treści posiada firma Daikin Applied Europe S.p.A..

DAIKIN APPLIED EUROPE S.p.A.

Via Piani di Santa Maria, 72 - 00040 Ariccia (Rzym) - Włochy Tel: (+39) 06 93 73 11 - Faks: (+39) 06 93 74 014 http://www.daikinapplied.eu